# ةينب عم L7-4 ىوتسملا نم راسملا رظانت نيوكتلا رمم - لقنلا

## المحتويات

<u>المقدمة</u> <u>المتطلبات الأساسية</u> <u>المكونات المستخدمة</u> <u>معلومات أساسية</u> <u>التكوين</u> <u>التكوين</u> <u>التحقق من الصحة واستكشاف الأخطاء واصلاحها</u>

## المقدمة

يصف هذا المستند حركة مرور التكوين للرسم البياني لخدمة من المستوى 4-L7 مع تجميع المسار، حيث يكون كل من المستهلك والمزود خارج بنية البنية الأساسية المرتكزة على التطبيقات (ACI).

تمت المساهمة بواسطة زاهد حسن، مهندس خدمات Cisco المتقدمة.

## المتطلبات الأساسية

### المتطلبات

توصي Cisco بأن تكون لديك معرفة بالمواضيع التالية:

تجمعات VLAN الثابتة التي سيتم إستخدامها لتضمين شبكة VLAN بين الأجهزة الخارجية ونسيج واجهة التحكم • في الوصول (ACI)

المجالات المادية والموجهة الخارجية التي ستربط معا موقع (عقدة/مسار طرفية) الأجهزة الخارجية وتجمع • VLAN

• اتصال الطبقة 3 بشبكة خارجية (L3Out) لا يتم تغطية خطوات **تكوين L3Out وFabric Access** السابقة في هذا المستند وقد افترض أنها قد اكتملت بالفعل.

### المكونات المستخدمة

تستند المعلومات الواردة في هذا المستند إلى إصدارات البرامج التالية:

- وحدة التحكم الخاصة بتطبيق سياسة البنية الأساسية (Cisco APIC) 1.2(1m)
  - حزمة أجهزة أجهزة أجهزة أجهزة الأمان المعدلة (ASA) 1.2.4.8

(ASA 5585 - 9.5(1 •

(Nexus 3064 - 6.0(2)U3(7 •

تم إنشاء المعلومات الواردة في هذا المستند من الأجهزة الموجودة في بيئة معملية خاصة. بدأت جميع الأجهزة المُستخدمة في هذا المستند بتكوين ممسوح (افتراضي). إذا كانت شبكتك مباشرة، فتأكد من فهمك للتأثير المحتمل لأي أمر.

## معلومات أساسية

تجانب المسارات المتفرعة هي ميزة تمكن جهاز خدمة مثل موازن التحميل أو جدار حماية من الإعلان عن إمكانية الوصول إليه من خلال بنية واجهة التحكم في الوصول (ACI) إلى جميع الطرق إلى شبكة خارجية.

حالة الاستخدام المعروضة هنا هي جدار حماية فعلي يتم نشره كرسم بياني خدمة ثنائي الأذرع، بين إثنين من L3out أو مجموعات نقاط نهاية خارجية (EPG). يرتبط الرسم البياني للخدمة بعقد بين EPG الخارجي على ورقة 101 (N3K-1) و EPG الخارجي على ورقة 102 (N3K-2). توفر بنية قائمة التحكم في الوصول (ACI) خدمة عبور للموجهات (N3K-1 و N3K-2) ويتم إستخدام تناظر المسار، مع إستخدام أقصر مسار أولا (OSPF) المفتوح كبروتوكول توجيه، لتبادل المسارات بين جدار الحماية ونسيج واجهة التحكم في الوصول (ACI).

## التكوين

### الرسم التخطيطي للشبكة

تظهر الصورة التالية كيفية عمل نظرة المسار من نهاية إلى نهاية:

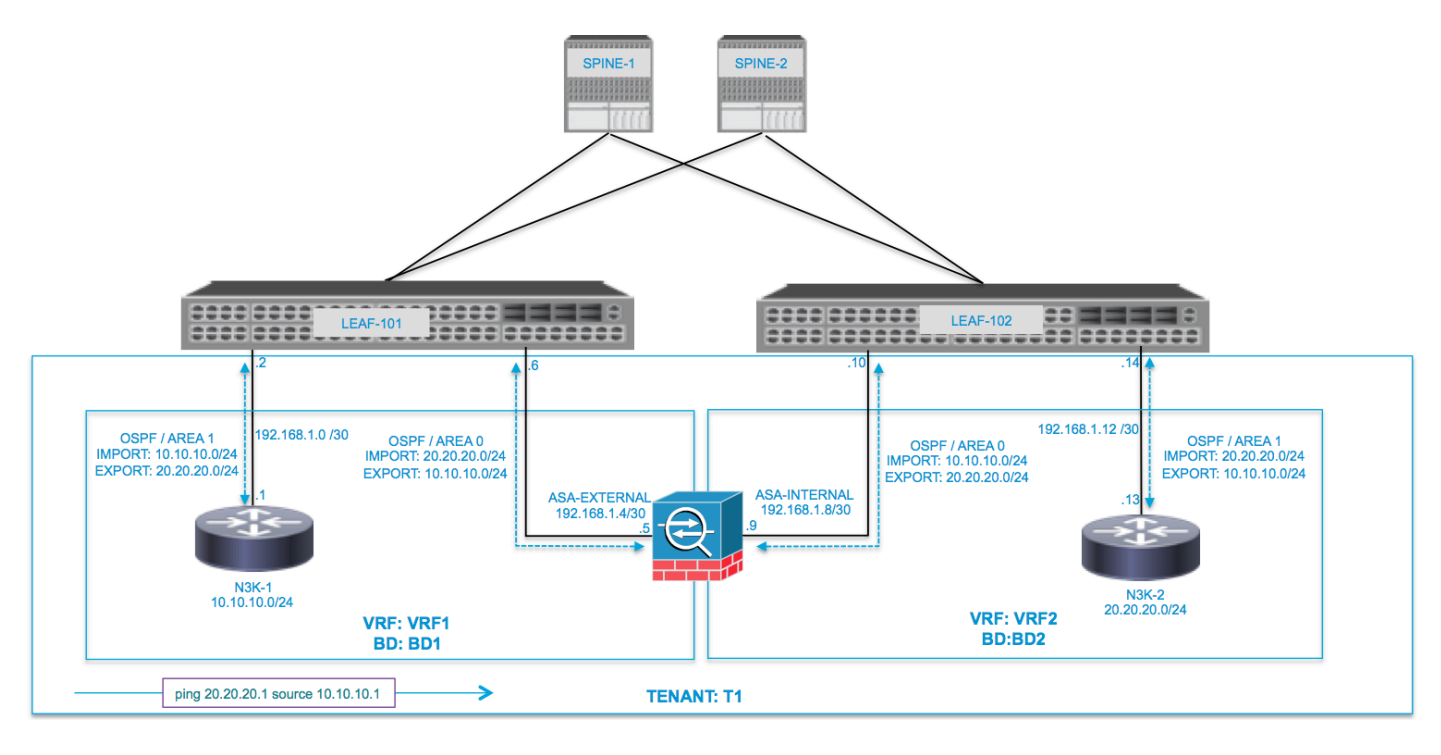

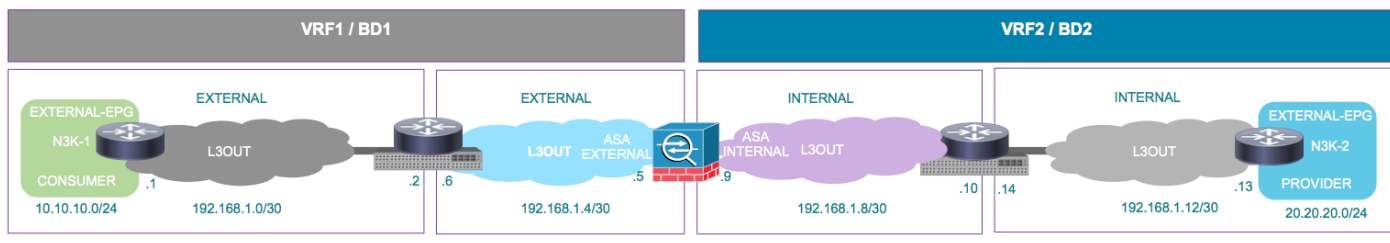

ping 20.20.20.1 source 10.10.10.1

التكوين

الخطوة 1. قم بتكوين التوجيه الظاهري وإعادة التوجيه 1 (VRF1) و VRF2 و Bridge Domain1 (BD1) و BD2. أربط BD1 ب VRF1 و BD2 ب VRF2، كما هو موضح في الصورة:

| ululu<br>cisco |                                                                            |                                   |                                                      |                          |                |                                                                                                  |            | Q           |
|----------------|----------------------------------------------------------------------------|-----------------------------------|------------------------------------------------------|--------------------------|----------------|--------------------------------------------------------------------------------------------------|------------|-------------|
|                |                                                                            | arch: enter name, descr           | common   infra   mg                                  |                          |                |                                                                                                  |            |             |
|                | System ALL TENANTS   Add Tenant   24 t t t t t t t t t t t t t t t t t t t | Tenants<br>arch enter name, deacr | Fabric I common 1 infra 1 mg Networks C Tag and drop | VM Networking<br>mt   11 | L4-L7 Services | Admin<br>Common: ()<br>()<br>()<br>()<br>()<br>()<br>()<br>()<br>()<br>()<br>()<br>()<br>()<br>( | Operations | T ASA_OUT_L |
|                |                                                                            |                                   |                                                      |                          |                |                                                                                                  |            |             |

الخطوة 2. قم بتحميل حزمة جهاز ASA ضمن جهاز L4-L7، كما هو موضح في الصورة، :

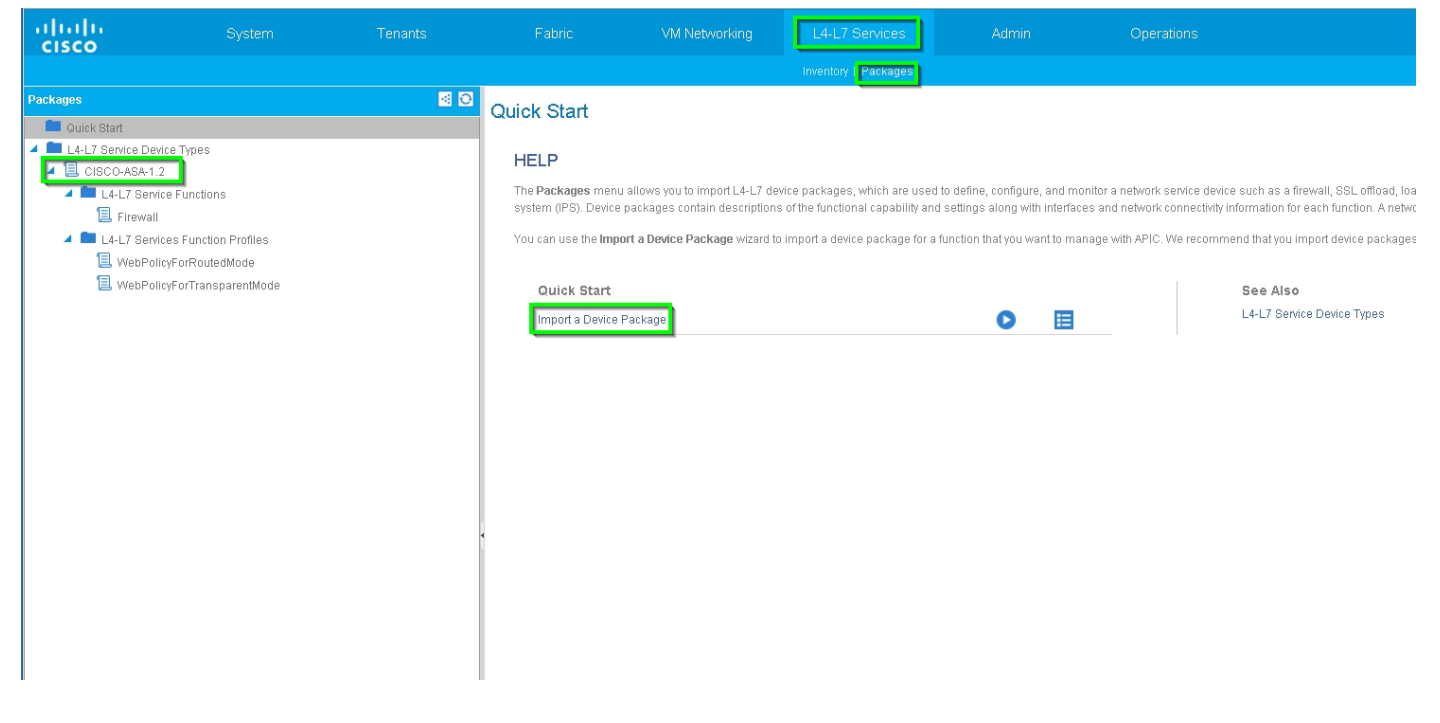

تكوين جهاز L4-L7 ل ASA الفعلي 5585 (موجه)، كما هو موضح في الصورة:

| uluiju<br>cisco                                                                                                    |                        | Tenants                  |                             |                    |          |                        |                    |                          | P                     |                   | w  |
|----------------------------------------------------------------------------------------------------|------------------------|--------------------------|-----------------------------|--------------------|----------|------------------------|--------------------|--------------------------|-----------------------|-------------------|----|
|                                                                                                    |                        | earch: enter name, descr | common   T1   infra         |                    |          |                        |                    |                          |                       |                   |    |
| Tenant T1                                                                                                    |                        | <ul> <li>O</li> </ul>    | 14-17 Devices               | 4545595            |          |                        |                    |                          |                       |                   |    |
| 💼 Quick Start                                                                                                    |                        |                          | L4-L7 Devices               | - 4949369          |          |                        |                    |                          |                       |                   |    |
| 🔺 🐣 Tenant T1                                                                                                    |                        |                          |                             |                    |          |                        |                    |                          |                       | Policy Parameters | Fa |
| 🕨 🖿 Applicat                                                                                                    | lion Profiles          |                          |                             |                    |          |                        |                    |                          |                       |                   |    |
| 🔺 🚞 Networ                                                                                                    | king                   |                          |                             |                    |          |                        |                    |                          |                       |                   |    |
| 🕨 🚞 Brid                                                                                                    | ge Domains             |                          | General                     |                    |          | Device 1               |                    |                          |                       |                   |    |
| 🕨 🖿 VRF                                                                                                    | s                      |                          | Manag                       | ed: 🗹              |          | Management IP Address: | 172.23.97.1        | Management Port: 443     | \$                    |                   |    |
| 🕨 🖿 Exte                                                                                                    | rnal Bridged Networks  |                          | Nan                         | ne: ASA5585        |          | Chassis:               | select a value     | - @                      |                       |                   |    |
| 🕨 🚞 Exte                                                                                                    | rnal Routed Networks   |                          | Device Packa                | ge: CISCO-ASA-1.2  |          | Interfaces:            |                    |                          |                       |                   |    |
| 🕨 🖿 Rou                                                                                                    | te Profiles            |                          | Service Typ                 | pe: Firewall       |          |                        |                    |                          |                       |                   |    |
| 🕨 🖿 Prot                                                                                                    | ocol Policies          |                          | Device Typ<br>Discipal Demo | pe: PHYSICAL       |          |                        | ▲ Name             |                          | Path                  |                   |    |
| 🖿 L4-L7 S                                                                                                    | ervice Parameters      |                          | Physical Dollia             | III_PHT            | <u> </u> |                        | GigabitEthernet0/0 |                          | Node-105/eth1/2       |                   |    |
| 🔺 🖿 Security                                                                                                    | / Policies             |                          | Context Awa                 | ire: Single        |          |                        | GigabitEthernet0/1 |                          | Node-106/eth1/2       |                   |    |
| 🕨 🖿 Con                                                                                                    | tracts                 |                          | Function Ty                 | pe: GoThrough GoTo |          |                        |                    |                          |                       |                   |    |
| 🕨 🛄 Tabi                                                                                                    | oo Contracts           |                          | Cluster Mo                  | de: Single Node    |          |                        |                    |                          |                       |                   |    |
| 🕨 🗖 Impi                                                                                                    | orted Contracts        |                          |                             |                    |          | Cluster                |                    |                          |                       |                   |    |
| Filte                                                                                                    | rs                     |                          | Credentials                 |                    |          | Management IP Address: | 172.23.96.228      | Management Port: 443     | <b></b>               |                   |    |
| Trouble                                                                                                    | shoot Policies         |                          | Useman                      | ne: admin          | _        | Device Manager:        | 172.23.97.1        | ē                        |                       |                   |    |
| Monitor                                                                                                    | ing Policies           |                          | Passwo                      | rd:                | _        | Cluster Interfaces:    |                    |                          |                       |                   |    |
| L4-L/ S                                                                                                    | iervices               |                          | Confirm Passwo              | rd:                | _        |                        | Type               | <ul> <li>Name</li> </ul> | Concrete Interfaces   |                   |    |
| E4-L                                                                                                    | tor configurations     |                          | Configuration               | Photo              |          |                        | - 11-              |                          | ASA5585 Device 1/[Git | abitEthernet0/1]  |    |
| <ul> <li>Internet</li> <li>Internet</li> <li>Internet&lt;</li></ul> | tion Profiles          |                          | Configuration               | State              |          |                        | provider           | Inside                   |                       |                   |    |
| - Pun                                                                                                    | 7 Devices              |                          | Comiguration Issue          | es.<br>sto: etable |          |                        | consumer           | outside                  | ASA5585_Device_1/[Gig | abitEthernet0/0]  |    |
| L++L                                                                                                    | 1545585                |                          | Denties ala                 | no, analiic        |          |                        |                    |                          |                       |                   |    |
| k 🗖 Impi                                                                                                    | arted Devices          |                          |                             |                    |          |                        |                    |                          |                       |                   |    |
| 🕨 🖿 Devi                                                                                                    | ces Selection Policies |                          |                             |                    | 1        |                        |                    |                          |                       |                   |    |

الخطوة 3. شكلت L3Out ل N3K-1 وربطت مع BD1 و VRF1.

يتم إستخدام الشبكة الخارجية الموجهة لتحديد تكوين التوجيه في بنية واجهة التحكم في الوصول (ACI) لتناسب المسار، كما هو موضح في الصورة:

| ululu<br>cisco |                            |                         |                             | VM Networking           | L4-L7 Services                | Admin | Operations              |
|----------------|----------------------------|-------------------------|-----------------------------|-------------------------|-------------------------------|-------|-------------------------|
|                |                            | arch: enter name, descr | common   infra   mgmt   T1  |                         |                               |       |                         |
| Tenant T1      |                            | S 0                     | 1.2 Outoido - N2K 1         |                         |                               |       |                         |
| 🔲 Quick Start  |                            |                         | Lo Outside - Nok-           | 1_13001                 |                               |       |                         |
| 🔺 🐣 Tenant T1  |                            |                         |                             |                         |                               |       |                         |
| 🕨 🖿 Applicat   | tion Profiles              |                         |                             |                         |                               |       |                         |
| 🔺 🚞 Networ     | king                       |                         |                             |                         |                               |       |                         |
| 🕨 🖿 Brid       | ge Domains                 |                         | ⊖±                          |                         |                               |       | Δ Δ Ο Ο                 |
| 🕨 🖿 VRF        | s                          |                         |                             |                         |                               |       |                         |
| 🕨 🖿 Exte       | rnal Bridged Networks      |                         | Properties                  |                         |                               |       |                         |
| 🔺 🚞 Exte       | rnal Routed Networks       |                         | Name                        | N3K-1_L3OUT             |                               |       |                         |
| ) 🕨 🖿 s        | Set Action Rule Profiles   |                         | Description                 | : optional              |                               |       |                         |
| ► 💼 N          | latch Action Rule Profiles |                         |                             |                         |                               |       |                         |
| ► 🕾 A          | SA_IN_L3OUT                |                         | Tags                        | :                       | -                             |       |                         |
| ► 🕾 A          | ISA_OUT_L3OUT              |                         | Label                       | enter tags separated by | comma                         |       |                         |
| ► 🕾 N          | 13K-1_L30UT                |                         | Laber                       |                         |                               |       |                         |
| ► @ r          | N3K-2_L3OUT                |                         | Target DSCP                 | : unspecified           |                               |       |                         |
| 🕨 🕨 🖿 Rou      | te Profiles                |                         | Route Control Enforcement   | 🗉 🔲 Import              | 🗹 Export                      |       |                         |
| 🕨 🖿 Prot       | ocol Policies              |                         | VRF                         | : T1/VRF1               | E                             |       |                         |
| 💼 L4-L7 S      | ervice Parameters          |                         | Recoived VRE                | T1MRE1                  | 0                             |       |                         |
| 🕨 🖿 Security   | / Policies                 |                         | External Routed Domain      | : T1 L3OUT              |                               |       |                         |
| 🕨 🖿 Trouble    | shoot Policies             |                         | Boute Profile for Interleak | - palact a value        |                               |       |                         |
| 🕨 🖿 Monitori   | ing Policies               |                         |                             |                         | <u>*</u> 6                    |       |                         |
| 🕨 🖿 L4-L7 S    | Services                   |                         | Route Control For Dampening |                         |                               |       |                         |
|                |                            |                         |                             | Address Family Ty       | /pe                           |       |                         |
|                |                            |                         |                             |                         |                               |       | No item<br>Solost Astio |
|                |                            |                         |                             |                         |                               |       | JOBLE ACTO              |
|                |                            |                         |                             |                         |                               |       |                         |
|                |                            |                         | Enable BGP/EIGRP/OSPF       | : 🔲 BGP                 | EIGRP                         |       |                         |
|                |                            |                         | L                           | 🗹 OSPF                  |                               |       |                         |
|                |                            |                         | OSPF Area ID                | : 0.0.0.1               |                               |       |                         |
|                |                            |                         | OSPF Area Control           | : 🗹 Send redistributed  | I LSAs into NSSA area         |       |                         |
|                |                            |                         |                             | 🗹 Originate summai      | y LSA                         |       |                         |
|                |                            |                         |                             | Suppress forward        | ing address in translated LSA |       |                         |
|                |                            |                         | OSPF Area Type              | : NSSA area Re          | gular area Stub area          |       |                         |
|                |                            |                         | OSPF Area Cost              | : 1                     | \$                            |       |                         |
|                |                            |                         |                             |                         |                               |       |                         |

**ملاحظة**: يلزم تكوين جميع واجهات L3Out التي يتم إستخدامها لتقسيم المسار، كواجهة ظاهرية للمحول (SVI) مع تضمين شبكة VLAN وفقا لذلك.

| alialia<br>cisco | System                     | Tenants                  | Fabric V                      | 'M Networking            | L4-L7 Services | Admin      | Operations             | P                 | 3            | i web        |
|------------------|----------------------------|--------------------------|-------------------------------|--------------------------|----------------|------------|------------------------|-------------------|--------------|--------------|
|                  |                            | earch: enter name, descr | common   infra   mgmt   T1    |                          |                |            |                        |                   |              |              |
| Tenant T1        |                            | <ul> <li>O</li> </ul>    | Logical Interface Pr          | ofilo - N3K-1            | ID             |            |                        |                   |              |              |
| 💼 Quick Start    |                            |                          | Logical Interface Fit         | bille - Noix-1_          | 11-<br>11-     |            |                        |                   |              |              |
| 🔺 🐣 Tenant T1    |                            |                          |                               |                          |                |            |                        |                   |              | Policy Fault |
| 🕨 🖿 Applicati    | on Profiles                |                          | Ð₽                            |                          |                |            |                        |                   |              |              |
| 🔺 🚞 Networki     | ng                         |                          |                               |                          |                |            |                        |                   |              |              |
| 🕨 🖿 Bridg        | e Domains                  |                          | Properties                    |                          |                |            |                        |                   |              |              |
| 🕨 🖿 VRFs         |                            |                          | 1                             | Name: N3K-1_IP           |                |            |                        |                   |              |              |
| 🕨 🚞 Extern       | al Bridged Networks        |                          | Desci                         | iption: optional         |                |            |                        |                   |              |              |
| 🔺 🚞 Exteri       | al Routed Networks         |                          |                               |                          |                |            |                        |                   |              |              |
| 🕨 🖿 Se           | t Action Rule Profiles     |                          |                               | Label:                   |                |            |                        |                   |              |              |
| ► 💼 Ma           | tch Action Rule Profiles   |                          | ND p                          | olicy: select a value    | *              |            |                        |                   |              |              |
| ▶ 🕾 As           | A_IN_L3OUT                 |                          | Egress Data Plane Policing F  | Policy: select a value   |                |            |                        |                   |              |              |
| 🕨 🕾 As           | A_OUT_L3OUT                |                          | Ingress Data Plane Policing P | olicy: select a value    |                |            |                        |                   |              |              |
| 4 🖨 N            | 3K-1_L30UT                 |                          |                               |                          |                |            |                        |                   |              |              |
|                  | Logical Node Profiles      |                          | Routed Inter                  | taces:                   |                |            |                        |                   |              |              |
| -                | N3K-1_NP                   |                          |                               | A Path                   |                | IP Address | M                      | AC Address        | MTU (Byte:   | i)           |
|                  | Logical Interface Profiles |                          |                               |                          |                |            | No Rome have be        | on Found          |              |              |
|                  | N3K-1_IP                   |                          |                               |                          |                |            | Select Actions to crea | te a new item.    |              |              |
|                  | OSPF Interface Profile     |                          |                               |                          |                |            |                        |                   |              |              |
|                  | Configured Nodes           |                          | •                             |                          |                |            |                        |                   |              |              |
| -                | topology/pod-1/node-105    |                          |                               | SVI:                     |                |            |                        |                   |              |              |
| > <b>•</b>       | Networks                   |                          |                               | • Doth                   | ID Address     | Side A ID  | Side P ID              | MAC Address       | MTU (Puton)  | Encon        |
|                  | Route Profiles             |                          |                               | - Faul                   | IF AUGIESS     | JUE A IF   | Side bir               | MAG Address       | Milo (bytes) | Licap        |
| ► Œ N            | 3K-2_L30UT                 |                          |                               | Node-105/eth1            | 192.168.1.2/3  | 30         |                        | 00:22:8D:F8:19:FF | 1500         | vlan-100     |
| Route            | Profiles                   |                          |                               |                          |                |            |                        |                   |              |              |
| Proto            | col Policies               |                          |                               |                          |                |            |                        |                   |              |              |
| L4-L7 Se         | rvice Parameters           |                          | Routed Sub-Inter              | faces:                   |                |            |                        |                   |              |              |
| Security I       | Policies                   |                          |                               |                          |                |            |                        |                   |              |              |
| Troubles         | noot Policies              |                          |                               | <ul> <li>Path</li> </ul> | 1              | P Address  | MAC Address            | MTU (Bytea)       |              | Encap        |
| Monitorin        | g Policies                 |                          |                               |                          |                |            | No items have be       | en found.         |              |              |
| 🔻 📫 L4-L7 Se     | and a second               |                          |                               |                          |                |            |                        |                   |              |              |
|                  | rvices                     |                          |                               |                          |                |            | Select Actions to crea | te a new item.    |              |              |

تكوين التحكم في مسار الاستيراد/التصدير على الشبكات الفرعية ل N3K-1 L3Out External EPG، كما هو موضح في الصورة:

| cisco                                                                                                    |                            |                         |                        |                                |                 |                           |                                          | Q                             |
|----------------------------------------------------------------------------------------------------|----------------------------|-------------------------|------------------------|--------------------------------|-----------------|---------------------------|------------------------------------------|-------------------------------|
|                                                                                                    |                            | arch: enter name, descr | common   infra   mgmt  |                                |                 |                           |                                          |                               |
| Tenant T1                                                                                                    |                            | S 0                     | External Network       | Instance Profile               | - NSK-1 EXT NET |                           |                                          |                               |
| 💼 Quick Start                                                                                                    |                            |                         | LAGINATIVELWOIK        | instance Frome                 | - NOR-I_EXI_NET |                           |                                          |                               |
| 4 🐣 Tenant T1                                                                                                    |                            |                         |                        |                                |                 |                           |                                          | Policy Operatic               |
| Application                                                                                                    | n Profiles                 |                         |                        |                                |                 |                           |                                          | Conoral                       |
| 🔺 🖿 Networkin                                                                                                    | g                          |                         |                        |                                |                 |                           |                                          | General                       |
| 🕨 🖿 Bridge                                                                                                    | Domains                    |                         | ੇ±                     |                                |                 | L                         | A 🕕 🕕 100                                |                               |
| 🕨 🖿 VRFs                                                                                                    |                            |                         | Broportion             |                                |                 |                           |                                          |                               |
| 🕨 🖿 Externa                                                                                                    | al Bridged Networks        |                         | Froperties             | NSK 4 EVT NET                  |                 |                           |                                          |                               |
| 🔺 🚞 Externa                                                                                                    | al Routed Networks         |                         | Tags:                  |                                |                 |                           |                                          |                               |
| 🕨 🖿 Set                                                                                                    | Action Rule Profiles       |                         |                        | enter tags separated by comm   | a               |                           |                                          |                               |
| 🕨 🖿 Mati                                                                                                    | ch Action Rule Profiles    |                         | Description:           | optional                       |                 |                           |                                          |                               |
| ► 🕾 ASA                                                                                                    | _IN_L3OUT                  |                         |                        |                                |                 |                           |                                          |                               |
| ► 🕾 ASA                                                                                                    | _OUT_L3OUT                 |                         | Configued VRF name:    | VRF1                           |                 |                           |                                          |                               |
| 4 🕾 N3F                                                                                                    | <-1_L3OUT                  |                         | Resolved VRF:          | uni/tn-T1/ctx-VRF1             |                 |                           |                                          |                               |
| A 🖬                                                                                                    | Logical Node Profiles      |                         | QoS Class:             | Unspecified 🗸                  |                 |                           |                                          |                               |
| <b>⊿</b> 1                                                                                                    | N3K-1_NP                   |                         | Target DSCP:           | unspecified                    |                 |                           |                                          |                               |
| -                                                                                                    | Logical Interface Profiles |                         | Configuration Status:  | applied                        |                 |                           |                                          |                               |
|                                                                                                    | N3K-1_IP                   |                         | Configuration Issues:  |                                |                 |                           |                                          |                               |
|                                                                                                    | Configured Nodes           |                         | Subnets:               |                                |                 |                           |                                          |                               |
|                                                                                                    | topology/pod-1/node-105    |                         |                        |                                |                 |                           |                                          |                               |
|                                                                                                    | Networks                   |                         |                        | <ul> <li>IP Address</li> </ul> | Scope           |                           | Aggregate                                | Route Control Profile         |
| <b>4</b> 8                                                                                                    | NJK-1_EXI_NET              |                         |                        | 10.10.10.0/24                  | External Subn   | iets for the External EPG |                                          |                               |
| <b>_</b>                                                                                                    | Le-L/ Service Parameters   |                         |                        | 20.20.20.0/24                  | Export Route    | Control Subnet            |                                          |                               |
| N2L                                                                                                    | Adule Fiblics              |                         |                        |                                |                 |                           |                                          |                               |
| Route F                                                                                                    | Profiles                   |                         |                        |                                |                 |                           |                                          |                               |
| Protoco                                                                                                    | al Policies                |                         | Route Control Profile: |                                |                 |                           |                                          |                               |
| L 4-1 7 Sen                                                                                                    | /ce Parameters             |                         |                        | <ul> <li>Name</li> </ul>       |                 |                           | c                                        | lirection                     |
| E Security Provide Security Provide S | olicies                    |                         |                        |                                |                 |                           |                                          |                               |
| Troublesh                                                                                                    | oot Policies               |                         |                        |                                |                 |                           | No items have b<br>Select Actions to cre | een tound.<br>ate a new item. |
| Monitoring                                                                                                    | Policies                   |                         |                        |                                |                 |                           |                                          |                               |
| . 🗕                                                                                                    |                            | l                       |                        |                                |                 |                           |                                          |                               |

قم بتكوين L3Out للواجهة ASA-External واقترانه ب BD1 و VRF1، كما هو موضح في الصورة:

| alialia         |                        |                         |                           |                                       |                                |                                     | P           |
|-----------------|------------------------|-------------------------|---------------------------|---------------------------------------|--------------------------------|-------------------------------------|-------------|
|                 |                        | arch: enter name, descr | common   T1   infra   m   |                                       |                                |                                     |             |
| Tenant T1       |                        | S 0                     | 1.2 Outside ACI           |                                       |                                |                                     |             |
| 🔲 Quick Start   |                        |                         | Lo Outside - ASA          | <u>~_001_L3001</u>                    |                                |                                     |             |
| 🔺 🐣 Tenant T1   |                        |                         |                           |                                       |                                |                                     |             |
| 🕨 🖿 Application | Profiles               |                         |                           |                                       |                                |                                     |             |
| 🔺 🚞 Networking  |                        |                         |                           |                                       |                                |                                     |             |
| 🕨 🖿 Bridge D    | Iomains                |                         | ⊖±                        |                                       |                                |                                     |             |
| 🕨 🖿 VRFs        |                        |                         | Duenenties                |                                       |                                |                                     |             |
| 🕨 🖿 External    | Bridged Networks       |                         | Properties                | THOSE ARE AND ARE A                   |                                |                                     |             |
| 🔺 🚞 External    | Routed Networks        |                         | Decerin                   | tion: ontional                        |                                |                                     |             |
| 🕨 🖿 Set A       | ction Rule Profiles    |                         | Descrip                   | non, opnonar                          |                                |                                     |             |
| 🕨 🖿 Mate        | h Action Rule Profiles |                         | _                         |                                       |                                |                                     |             |
| 🕨 🕾 ASA_        | IN_L3OUT               |                         |                           | ags:                                  |                                |                                     |             |
| 🔺 🕾 ASA         | OUT_L3OUT              |                         | La                        | bel:                                  | comma                          |                                     |             |
| ) 🕨 🖬 L         | ogical Node Profiles   |                         | Target DS                 | CP: unspecified                       |                                |                                     |             |
| ▶ 💼 N           | etworks                |                         | Bauta Cantral Enforman    | ant D.                                | _                              |                                     |             |
| ▶ <b>■</b> R    | oute Profiles          |                         | House Control Enlorcen    | ient import                           | Export                         |                                     |             |
| ▶ 🗠 N3K-        | 1_L3OUT                |                         |                           | /RF: T1/VRF1                          | <u>▼</u> @                     |                                     |             |
| ► 🕾 N3K         | 2_L3OUT                |                         | Resolved \                | /RE: T1/VRE1                          |                                |                                     |             |
| Route P         | rofiles                |                         | External Routed Dom       | ain: T1_L3OUT                         | <u>→</u> @                     |                                     |             |
| Protocol        | Policies               |                         | Route Profile for Interle | eak: select a value                   | <b>-</b> @                     |                                     |             |
| L4-L7 Servi     | ce Parameters          |                         | Route Control For Damper  | ning:                                 |                                |                                     |             |
| Security Pol    | licies                 |                         |                           |                                       |                                |                                     |             |
| Troublesho      | ot Policies            |                         |                           | <ul> <li>Address Family Ty</li> </ul> | /pe                            | Route Dampe                         | ning Policy |
| Monitoring I    | Policies               |                         |                           |                                       |                                | No items have been found.           |             |
| L4-L/ Servi     | ces                    |                         |                           |                                       |                                | Select Actions to create a new iter | n.          |
|                 |                        |                         |                           |                                       |                                |                                     |             |
|                 |                        |                         | Enable BGP/EIGRP/05       | SPE- DOD                              |                                |                                     |             |
|                 |                        |                         |                           | OSPF                                  |                                |                                     |             |
|                 |                        |                         | OSPF Area                 | alD: n                                |                                |                                     |             |
|                 |                        |                         | OODE Area Ore             | and a construction of the             |                                |                                     |             |
|                 |                        |                         | USPF Area Cur             | Originate summar                      | i LSAs into NSSA area<br>v LSA |                                     |             |
|                 |                        |                         |                           | Suppress forwardi                     | ing address in translated LSA  |                                     |             |
|                 |                        |                         | OSPF Area T               | ype: NSSA area Reg                    | gular area Stub area           |                                     |             |
|                 |                        |                         | OSPF Area C               | Cost: 0                               | A                              |                                     |             |
|                 |                        |                         |                           |                                       |                                |                                     |             |
|                 |                        |                         |                           |                                       |                                |                                     |             |
| 1               |                        |                         |                           |                                       |                                |                                     |             |

| alialia<br>cisco | System                         | Tenants                 | Fabric                       | VM Networking            | L4-L7 Services | Admin      | Operations                                 | Q                          | į            | Adv<br>welco  |
|------------------|--------------------------------|-------------------------|------------------------------|--------------------------|----------------|------------|--------------------------------------------|----------------------------|--------------|---------------|
|                  |                                | arch: enter name, descr | I common   T1   infra   mgmt |                          |                |            |                                            |                            |              |               |
| Tenant T1        |                                | S 0                     |                              |                          |                |            |                                            |                            |              |               |
| Quick Star       |                                |                         | Logical Interface Pr         | rofile - ASA_O           |                |            |                                            |                            |              |               |
| 🔺 🚢 Tenant T1    |                                |                         |                              |                          |                |            |                                            |                            |              | Policy Faults |
| 🕨 💼 Applica      | tion Profiles                  |                         |                              |                          |                |            |                                            |                            |              |               |
| 🔺 💼 Networ       | king                           |                         |                              |                          |                |            |                                            |                            |              | A             |
| 🕨 💼 Brid         | ge Domains                     |                         | Properties                   |                          |                |            |                                            |                            |              |               |
| 🕨 🖿 VRF          | s                              |                         |                              | Name: ASA_OUT_IP         |                |            |                                            |                            |              |               |
| 🕨 💼 Exte         | mal Bridged Networks           |                         | Des                          | cription: optional       |                |            |                                            |                            |              |               |
| 🔺 🚞 Exte         | mal Routed Networks            |                         |                              |                          |                |            |                                            |                            |              |               |
| ) 🕨 💼 s          | let Action Rule Profiles       |                         |                              | Label:                   |                |            |                                            |                            |              |               |
| )                | fatch Action Rule Profiles     |                         | ND                           | policy: select a value   |                |            |                                            |                            |              |               |
| ► 🖴 )            | SA_IN_L3OUT                    |                         | Egress Data Plane Policing   | Policy: select a value   |                |            |                                            |                            |              |               |
| 4 🖽 ,            | ISA_OUT_L3OUT                  |                         | Ingress Data Plane Policing  | Policy: select a value   |                |            |                                            |                            |              |               |
|                  | Logical Node Profiles          |                         | ingrees bate hate romang     |                          | · · ·          |            |                                            |                            |              |               |
|                  | ASA_OUT_NP                     |                         | Routed Int                   | erfaces:                 |                |            |                                            |                            |              |               |
|                  | 🔺 🖿 Logical Interface Profiles |                         |                              | A Path                   |                | IP Address | M                                          | AC Address                 | MTU (Bytes'  | ù.            |
|                  | ASA_OUT_IP                     |                         |                              |                          |                |            | No Remo base be                            | en found                   |              |               |
|                  | OSPF Interface Profile         |                         |                              |                          |                |            | Select Actions to crea                     | ite a new item.            |              |               |
|                  | Configured Nodes               |                         |                              |                          |                |            |                                            |                            |              |               |
|                  | Isopology/pod-1/node-105       |                         | 4                            |                          |                |            |                                            |                            |              |               |
|                  | BGP for VRF-T1:VRF1            |                         |                              | SVI:                     |                |            |                                            |                            |              |               |
|                  | OSPF for VRF-T1:VRF1           |                         |                              | <ul> <li>Path</li> </ul> | IP Address     | Side A IP  | Side B IP                                  | MAC Address                | MTLL (Bytes) | Fincan        |
|                  | Networks<br>Dauta Darfiles     |                         |                              | Node 105/eth             | 1/2 1021691    | 6(20       |                                            | 00:22:00:50:40:55          | 1500         | vian 191      |
| A                | Roule Prolites                 |                         |                              | 14006-103/60             | 1/2 182.100.1  | .0/50      |                                            | 00.22.00.10.10.11          | 1300         | Hall-Tor      |
| • <b>(</b> )     | 13K-1_L3001                    |                         |                              |                          |                |            |                                            |                            |              |               |
| k 🗖 Roj          | te Profiles                    |                         |                              |                          |                |            |                                            |                            |              |               |
| Ruce             | ncol Policies                  |                         | Routed Sub-Inte              | erfaces:                 |                |            |                                            |                            |              |               |
|                  | ervice Parameters              |                         |                              |                          |                |            |                                            |                            |              | -             |
| Securit          | Policies                       |                         |                              | A Path                   |                | IP Address | MAC Address                                | MTU (Bytes)                | E            | ancap         |
| ► 🗖 Trouble      | shoot Policies                 |                         |                              |                          |                |            | No items have be<br>Select Actions to crea | en found.<br>te a new item |              |               |
| 🕨 🖿 Monitor      | ing Policies                   |                         |                              |                          |                |            | 20000 80000 00 000                         |                            |              |               |
| I 4-173          | -                              |                         |                              |                          |                |            |                                            |                            |              |               |

تكوين التحكم في مسار الاستيراد/التصدير على الشبكات الفرعية ل ASA-External L3Out EPG الخارجي، كما هو موضح في الصورة:

| ululu<br>cisco | System                   |                         |                          |                                |                            |                                                  |                                                            | Q                     | i                 |
|----------------|--------------------------|-------------------------|--------------------------|--------------------------------|----------------------------|--------------------------------------------------|------------------------------------------------------------|-----------------------|-------------------|
|                |                          | arch: enter name, descr | common   T1   infra   mg |                                |                            |                                                  |                                                            |                       |                   |
| Tenant T1      |                          | < O                     | External Network         | Instance Profile               | - ASA OUT EXT              | NET                                              |                                                            |                       |                   |
| 🔲 Quick Start  |                          |                         | External NetWORK         | instance i rollie              | NOR_COT_EXT_               | line i                                           |                                                            |                       |                   |
| 🔺 🏝 Tenant T1  |                          |                         |                          |                                |                            |                                                  |                                                            | Policy                | Operational Stats |
| 🕨 🖿 Applicatio | n Profiles               |                         |                          |                                |                            |                                                  |                                                            |                       | Contracte         |
| 🔺 🚞 Networkir  | ig                       |                         |                          |                                |                            |                                                  |                                                            |                       | Contracts         |
| 🕨 🚞 Bridge     | Domains                  |                         | ⊖±                       |                                |                            |                                                  | Δ 🛕 🕕 🚺 100                                                |                       |                   |
| VRFs           |                          |                         | Properties               |                                |                            |                                                  |                                                            |                       |                   |
| 🕨 💼 Extern     | al Bridged Networks      |                         | Name                     | ASA OUT EXT NET                |                            |                                                  |                                                            |                       |                   |
| 🔺 🛄 Extern     | al Routed Networks       |                         | Taga:                    | Hon_ool_chl_HEI                |                            |                                                  |                                                            |                       |                   |
| 🕨 🛄 Set        | Action Rule Profiles     |                         |                          | enter tags separated by comm   | LD                         |                                                  |                                                            |                       |                   |
| 🕨 🛄 Ma         | tch Action Rule Profiles |                         | Description:             | optional                       |                            |                                                  |                                                            |                       |                   |
| ► 🖾 AS         | A_IN_L3OUT               |                         |                          |                                |                            |                                                  |                                                            |                       |                   |
| 🔺 🖽 AS         | A_OUT_L3OUT              |                         | Configued VRF name:      | VRF1                           |                            |                                                  |                                                            |                       |                   |
|                | Logical Node Profiles    |                         | Resolved VRF:            | uni/tn-T1/ctx-VRF1             |                            |                                                  |                                                            |                       |                   |
| 4              | Networks                 |                         | QoS Class:               | Unspecified -                  |                            |                                                  |                                                            |                       |                   |
| × .            | ASA_OUT_EXT_NET          |                         | Target DSCP:             | unspecified                    |                            |                                                  |                                                            |                       |                   |
|                | L4-L/ Service Parameters |                         | Configuration Status:    | applied                        |                            |                                                  |                                                            |                       |                   |
| P 🔳            | Houte Profiles           |                         | Configuration Issues:    |                                |                            |                                                  |                                                            |                       |                   |
| ▶ GD N3        | K-1_L3001                |                         | Subnets:                 |                                |                            |                                                  |                                                            |                       |                   |
| P 🖽 N3         | Rez_L3001                |                         |                          |                                |                            |                                                  |                                                            |                       |                   |
| Roule          | ol Policiae              |                         |                          | <ul> <li>IP Address</li> </ul> | Scope<br>Export Pout       | o Control Rubnot                                 | Aggregate                                                  | Route control Profile | Route Summa       |
| = I 4-1 7 Set  | vice Parameters          |                         |                          | 10.10.10.0/24                  | Shared Rou                 | te Control Subnet                                |                                                            |                       |                   |
| E4-L7 Set      | nlicies                  |                         |                          | 20.20.20.0/24                  | External Sul<br>Shared Rou | onets for the External EPG<br>Ite Control Subnet |                                                            |                       |                   |
| Traublest      | unit Policies            |                         |                          |                                |                            |                                                  |                                                            |                       |                   |
| Monitorini     | a Policies               |                         |                          |                                |                            |                                                  |                                                            |                       |                   |
| L4-L7 Sei      | vices                    |                         | Route Control Profile:   |                                |                            |                                                  |                                                            |                       |                   |
|                |                          |                         |                          | <ul> <li>Name</li> </ul>       |                            |                                                  | Direction                                                  |                       |                   |
|                |                          |                         |                          |                                |                            |                                                  | No items have been fourn<br>Select Actions to create a nev | d.<br>J. kem.         |                   |
|                |                          |                         |                          |                                |                            |                                                  |                                                            |                       |                   |

## قم بتكوين L3out ل ASA-Internal واقتران ب BD2 و VRF2، كما هو موضح في الصورة:

| cisco          |                          |                         |                             |                                        |                              |                          | <b>P</b>            |  |
|----------------|--------------------------|-------------------------|-----------------------------|----------------------------------------|------------------------------|--------------------------|---------------------|--|
|                |                          | arch: enter name, descr | common   T1   infra   mgm   |                                        |                              |                          |                     |  |
| Tenant T1      |                          | 0 10                    | 1.2 Outoida ASA             |                                        |                              |                          |                     |  |
| 🔲 Quick Start  |                          |                         | Lo Outside - ASA_           | IN_L3001                               |                              |                          |                     |  |
| 🔺 🐣 Tenant T1  |                          |                         |                             |                                        |                              |                          |                     |  |
| 🕨 🖿 Applicatio | n Profiles               |                         |                             |                                        |                              |                          |                     |  |
| 🔺 💼 Networkir  | ıg                       |                         |                             |                                        |                              |                          |                     |  |
| 🕨 🖿 Bridge     | Domains                  |                         | ⊖±                          |                                        |                              | ΔΔΟΟ                     |                     |  |
| 🕨 🖿 VRFs       |                          |                         | D I'                        |                                        |                              |                          |                     |  |
| 🕨 🖿 Externa    | al Bridged Networks      |                         | Properties                  | 101 101 1001                           |                              |                          |                     |  |
| 🔺 🚞 Extern     | al Routed Networks       |                         | Name                        | e: ASA_IN_L3OUT                        |                              |                          |                     |  |
| 🕨 🖿 Set        | Action Rule Profiles     |                         | Description                 | a: optional                            |                              |                          |                     |  |
| 🕨 🖿 Mat        | tch Action Rule Profiles |                         |                             |                                        |                              |                          |                     |  |
| 🔺 🕾 ASi        | A_IN_L3OUT               |                         | Taga                        | 1 x                                    | <b>*</b>                     |                          |                     |  |
| 4              | Logical Node Profiles    |                         | Labe                        | enter taga separated by c              | romma                        |                          |                     |  |
|                | 📃 ASA_IN_NP              |                         | Target DSCP                 | unspecified                            |                              |                          |                     |  |
| ► <b>m</b>     | Networks                 |                         |                             |                                        | -                            |                          |                     |  |
| > <b>E</b>     | Route Profiles           |                         | Route Control Enforcemen    | t 🛄 Import                             | Export                       |                          |                     |  |
| 🕨 🕾 AS/        | A_OUT_L3OUT              |                         | VRF                         | T1/VRF2                                | <u>▼</u> @                   |                          |                     |  |
| ► 🕾 N3I        | K-1_L30UT                |                         | Resolved VRF                | T1A/RF2                                |                              |                          |                     |  |
| ► 🕾 N3         | K-2_L30UT                |                         | External Routed Domain      | : T1_L3OUT                             | - P                          |                          |                     |  |
| 🕨 🛄 Route      | Profiles                 |                         | Route Profile for Interleak | select a value                         | - @                          |                          |                     |  |
| Protoc         | ol Policies              |                         | Route Control For Dampening | 2:                                     |                              |                          |                     |  |
| L4-L7 Ser      | vice Parameters          |                         |                             |                                        |                              |                          |                     |  |
| Security P     | olicies                  |                         |                             | <ul> <li>Address Family Ty</li> </ul>  | pe                           | Ros                      | te Dampening Policy |  |
| Troublesh      | noot Policies            |                         |                             |                                        |                              | No items have been       | n found.            |  |
| Monitoring     | g Policies               |                         |                             |                                        |                              | Select Actions to create | e a new item.       |  |
| L4-L7 Ser      | vices                    |                         |                             |                                        |                              |                          |                     |  |
|                |                          |                         | Enable BOD/EIGED/0000       |                                        |                              |                          |                     |  |
|                |                          |                         | Enable BorrElohrroorn       |                                        |                              |                          |                     |  |
|                |                          |                         | OSDE Arros ID               | b o                                    |                              |                          |                     |  |
|                |                          |                         | OUFF Alea ID                |                                        |                              |                          |                     |  |
|                |                          |                         | USPF Area Contro            | I: Send redistributed Originate summan | LSAs into NSSA area          |                          |                     |  |
|                |                          |                         |                             | Suppress forwardi                      | ng address in translated LSA |                          |                     |  |
|                |                          |                         | OSPE Area Tyrne             | NSSå area Rer                          | ular area Stub area          |                          |                     |  |
|                |                          |                         | OSPE Area Cost              |                                        | orab area                    |                          |                     |  |
|                |                          |                         | OSFF Alea Cost              |                                        |                              |                          |                     |  |
|                |                          |                         |                             |                                        |                              |                          |                     |  |

| ahaha                                               |                           |                   |                                     |                 |                 |            |                                                          | P                 | i           |            | Advanced Moo     |
|-----------------------------------------------------|---------------------------|-------------------|-------------------------------------|-----------------|-----------------|------------|----------------------------------------------------------|-------------------|-------------|------------|------------------|
| CISCO                                               |                           | enter name, descr | Learman I T1 Links Lmarst           |                 |                 |            |                                                          |                   |             |            | aconie, admin    |
|                                                     |                           |                   | r common p rr p mna p ngm           |                 |                 |            |                                                          |                   |             |            |                  |
| Tenant In                                           |                           |                   | Logical Interface Profile           | e - ASA_IN_IP   |                 |            |                                                          |                   |             |            |                  |
| Quick Start                                         |                           |                   |                                     |                 |                 |            |                                                          |                   |             | Policy Fat | ulte Histor      |
| <ul> <li>Teriani, IT</li> <li>Applicativ</li> </ul> | on Profiles               |                   |                                     |                 |                 |            |                                                          |                   |             | ( Table)   | 211.0 1 11.01.01 |
| 🔺 🖿 Networki                                        | na                        |                   | Ŭ.▼                                 |                 |                 |            |                                                          |                   |             |            | ACTIONS *        |
| 🕨 💼 Bridg                                           | e Domains                 |                   | Properties                          |                 |                 |            |                                                          |                   |             |            |                  |
| 🕨 🖿 VRFs                                            |                           |                   | Name                                | ASA_IN_IP       |                 |            |                                                          |                   |             |            |                  |
| 🕨 💼 Eiden                                           | nal Bridged Networks      |                   | Description                         | c optional      |                 |            |                                                          |                   |             |            |                  |
| 🔺 🖿 Extern                                          | nal Routed Networks       |                   |                                     |                 |                 |            |                                                          |                   |             |            |                  |
| 🕨 🖿 Se                                              | t Action Rule Profiles    |                   | Label                               | t:              |                 |            |                                                          |                   |             |            |                  |
| ► 💼 Ma                                              | atch Action Rule Profiles |                   | ND policy:                          | select a value  | •               |            |                                                          |                   |             |            |                  |
| ▲ @3 AS                                             | SA_IN_L3OUT               |                   | Egress Data Plane Policing Policy:  | select a value  | •               |            |                                                          |                   |             |            |                  |
| 4                                                   | Logical Node Profiles     |                   | Ingress Data Plane Policing Policy: | select a value  | -<br>-          |            |                                                          |                   |             |            |                  |
| 1                                                   | ASA_IN_NP                 |                   | Routed Interfaces                   |                 | -               |            |                                                          |                   |             |            |                  |
|                                                     |                           |                   |                                     |                 |                 |            |                                                          |                   |             |            | ~ +              |
|                                                     | OSPE Interface Profile    |                   | 1                                   | A Path          |                 | IP Address | MAC Ad                                                   | dress             | MTU (Bytes) |            |                  |
|                                                     | Configured Nodes          |                   |                                     |                 |                 |            | No items have been four<br>Select Actions to smalle a po | nd.<br>uu iteen   |             |            |                  |
|                                                     | topology/pod-1/node-106   |                   |                                     |                 |                 |            | Delect Actions to create a ne                            | W KONT.           |             |            |                  |
|                                                     | Networks                  |                   |                                     |                 |                 |            |                                                          |                   |             |            |                  |
| ▶ 💼                                                 | Route Profiles            |                   | SVI                                 | 6               |                 |            |                                                          |                   |             |            |                  |
| ▶ 🖽 AS                                              | IA_OUT_L3OUT              |                   |                                     |                 |                 |            |                                                          |                   |             |            | ~ +              |
| 🕨 🖨 N.                                              | 3K-1_L30UT                |                   |                                     | A Path          | IP Address      | Side A IP  | Side B IP                                                | MAC Address       | MTU (Bytes) | Encap      |                  |
| ▶ 🙆 N                                               | 3K-2_L3OUT                |                   |                                     | Node-106/eth1/2 | 192.168.1.10/30 |            |                                                          | 00:22:BD:F8:19:FF | 1500        | vlan-102   |                  |
| 🕨 🔲 Route                                           | Profiles                  |                   |                                     |                 |                 |            |                                                          |                   |             |            |                  |
| Proto                                               | col Policies              |                   |                                     |                 |                 |            |                                                          |                   |             |            |                  |
| L4-L7 Se                                            | ivice Parameters          |                   | Routed Sub-Interfaces               |                 |                 |            |                                                          |                   |             |            |                  |
| <ul> <li>Security I</li> <li>Transition</li> </ul>  | -oncles                   |                   |                                     |                 |                 |            |                                                          |                   |             |            | ^ <b>+</b>       |
| <ul> <li>Indubies</li> <li>Monitorin</li> </ul>     | in Policies               |                   |                                     | - Path          | IP Addres       | 8          | MAC Address                                              | MTU (Bytea)       | Encap       |            |                  |
| Important 10 morth 10 million                       | nices                     |                   |                                     |                 |                 |            | No items have been four<br>Select Actions to create a pe | nd.<br>su item    |             |            |                  |
|                                                     |                           |                   |                                     |                 |                 |            | 2000 PL010 10 C 0010 C 10                                |                   |             |            |                  |
|                                                     |                           |                   |                                     |                 |                 |            |                                                          |                   |             |            |                  |

تكوين التحكم في مسار الاستيراد/التصدير على الشبكات الفرعية ل ASA-Internal L3Out External EPG، كما هو موضح في الصورة:

| ululu<br>cisco |                           |                         |                          |                                |                           |                                                  |                                          | ٩                             |
|----------------|---------------------------|-------------------------|--------------------------|--------------------------------|---------------------------|--------------------------------------------------|------------------------------------------|-------------------------------|
|                |                           | arch: enter name, descr | common   T1   infra   mg |                                |                           |                                                  |                                          |                               |
| Tenant T1      |                           | <ul> <li>0</li> </ul>   | External Network         | Instance Profile               | - ASA IN EXT N            | FT                                               |                                          |                               |
| 🔲 Quick Start  |                           |                         | LACEINAL NELWOIK         | instance i tome                |                           |                                                  |                                          |                               |
| 🔺 🐣 Tenant T1  |                           |                         |                          |                                |                           |                                                  |                                          | Policy Ope                    |
| 🕨 🖿 Applicatio | on Profiles               |                         |                          |                                |                           |                                                  |                                          | Conors                        |
| 🔺 🚞 Networkir  | ng                        |                         |                          |                                |                           |                                                  |                                          | Genera                        |
| 🕨 🖿 Bridge     | e Domains                 |                         | ₽₹                       |                                |                           |                                                  | 🚹 🛕 🕕 🚺 100                              |                               |
| VRFs           |                           |                         | Properties               |                                |                           |                                                  |                                          |                               |
| 🕨 🛄 Eidern     | al Bridged Networks       |                         | Name                     | ASA IN EXT NET                 |                           |                                                  |                                          |                               |
| 🔺 🚞 Extern     | al Routed Networks        |                         | Tags:                    | A3A_IN_EAT_NET                 | -                         |                                                  |                                          |                               |
| 🕨 🖿 Se         | t Action Rule Profiles    |                         |                          | enter taga separated by comm   | 18                        |                                                  |                                          |                               |
| 🕨 🖿 Ma         | itch Action Rule Profiles |                         | Description:             | optional                       |                           |                                                  |                                          |                               |
| A CB AS        | A_IN_L3OUT                |                         |                          |                                |                           |                                                  |                                          |                               |
| > <b>•</b>     | Logical Node Profiles     |                         | Configued VRF name:      | VRF2                           |                           |                                                  |                                          |                               |
| 4              | Networks                  |                         | Resolved VRF:            | uni/tn-T1/ctx-VRF2             |                           |                                                  |                                          |                               |
| •              | ASA_IN_EXT_NET            |                         | QoS Class:               | Unspecified 🚽                  |                           |                                                  |                                          |                               |
|                | Route Profiles            |                         | Target DSCP:             | unspecified                    | -                         |                                                  |                                          |                               |
| ► 🖽 AS.        | A_OUT_L3OUT               |                         | Configuration Status:    | applied                        |                           |                                                  |                                          |                               |
| ▶ 🖽 N3         | IK-1_L3OUT                |                         | Configuration Issues:    |                                |                           |                                                  |                                          |                               |
| ▶ C N3         | 3K-2_L3OUT                |                         | Subnets:                 |                                |                           |                                                  |                                          |                               |
| P Route        | Profiles                  |                         | 4                        |                                |                           |                                                  |                                          |                               |
| Protoc         | col Policies              |                         |                          | <ul> <li>IP Address</li> </ul> | Scope                     |                                                  | Aggregate                                | Route Control Profile         |
| E4-L/ Sei      | nice Parameters           |                         |                          | 10.10.10.0/24                  | External Su<br>Shared Rou | phets for the External EPG<br>Jte Control Subnet |                                          |                               |
| Decurity P     | hoot Policies             |                         |                          | 20.20.20.0/24                  | Export Rout<br>Shared Rou | te Control Subnet<br>ite Control Subnet          | 1                                        |                               |
| Monitorini     | n Policies                |                         |                          |                                |                           |                                                  |                                          |                               |
| ▶ ■ 14-17 Se   | nices                     |                         |                          |                                |                           |                                                  |                                          |                               |
|                |                           |                         | Route Control Profile:   |                                |                           |                                                  |                                          |                               |
|                |                           |                         |                          | <ul> <li>Name</li> </ul>       |                           |                                                  | c                                        | Direction                     |
|                |                           |                         |                          |                                |                           |                                                  |                                          |                               |
|                |                           |                         |                          |                                |                           |                                                  | No items have b<br>Select Actions to cre | een round.<br>ate a new item. |
|                |                           |                         |                          |                                |                           |                                                  |                                          |                               |
|                |                           |                         |                          |                                |                           |                                                  |                                          |                               |

قم بتكوين L3Out ل N3K-2 واقترانه ب BD2 و VRF2، كما هو موضح في الصورة:

| dialia          |                         |                         |                              |                             |                              |                                                    | P                     |
|-----------------|-------------------------|-------------------------|------------------------------|-----------------------------|------------------------------|----------------------------------------------------|-----------------------|
|                 |                         | arch: enter name, descr | common   T1   infra   mgmt   |                             |                              |                                                    |                       |
| Tenant T1       |                         | <ul> <li>O</li> </ul>   | 1.2 Outside NOK 2            |                             |                              |                                                    |                       |
| 💼 Quick Start   |                         |                         | L3 Outside - N3K-2           | 2_L3001                     |                              |                                                    |                       |
| 🔺 🚢 Tenant T1   |                         |                         |                              |                             |                              |                                                    |                       |
| 🕨 🖿 Application | n Profiles              |                         |                              |                             |                              |                                                    |                       |
| 🔺 🚞 Networkin   | g                       |                         |                              |                             |                              |                                                    |                       |
| 🕨 🖿 Bridge      | Domains                 |                         | <b>⊖ ±</b>                   |                             |                              | A 🔒 🕛                                              |                       |
| 🕨 🖿 VRFs        |                         |                         | Desceties                    |                             |                              |                                                    |                       |
| 🕨 🖿 Externa     | Il Bridged Networks     |                         | Properties                   | N3K 2 1 20UT                |                              |                                                    |                       |
| 🔺 🚞 Externa     | al Routed Networks      |                         | Description                  | ontional                    |                              |                                                    |                       |
| 🕨 🖿 Set         | Action Rule Profiles    |                         | Description                  | , optional                  |                              |                                                    |                       |
| 🕨 🖿 Mat         | ch Action Rule Profiles |                         | -                            |                             |                              |                                                    |                       |
| 🕨 🕾 ASA         | _IN_L3OUT               |                         | lags:                        | enter tech senarated by     |                              |                                                    |                       |
| 🕨 🕾 ASA         | _OUT_L3OUT              |                         | Label:                       | i inter anga angaranna biyo |                              |                                                    |                       |
| ▶ 🕾 N3k         | (-1_L30UT               |                         | Target DSCP:                 | unspecified                 |                              |                                                    |                       |
| 🔺 🖾 N3F         | <-2_L30UT               |                         | Poute Control Enforcement    |                             |                              |                                                    |                       |
|                 | _ogical Node Profiles   |                         | Note Control Enlorement      | - 🛄 import                  |                              |                                                    |                       |
|                 | Vetworks                |                         | VRF:                         | T1/VRF2                     | <u>▼</u> @                   |                                                    |                       |
|                 | Route Profiles          |                         | Resolved VRF                 | T1/VRF2                     |                              |                                                    |                       |
| Route I         | Profiles                |                         | External Routed Domain:      | T1_L3OUT                    | <u> </u>                     |                                                    |                       |
| Protoci         | ol Policies             |                         | Route Profile for Interleak: | select a value              | <u>▼</u> 🗗                   |                                                    |                       |
| L4-L7 Sen       | nce Parameters          |                         | Route Control For Dampening  |                             |                              |                                                    |                       |
| Security Pi     | pittles                 |                         |                              | Address Freile Te           |                              | D                                                  | Demonstration Dellars |
| Monitoring      | Policies                |                         |                              | Address Family Ty           | pe                           | Route                                              | Dampening Policy      |
| I del 7 Sen     | vicae                   |                         |                              |                             |                              | No items have been f<br>Select Actions to create a | ound.<br>Loew item.   |
|                 | 1000                    |                         |                              |                             |                              |                                                    |                       |
|                 |                         |                         |                              |                             |                              |                                                    |                       |
|                 |                         |                         | Enable BGP/EIGRP/OSPF        | BGP                         | EIGRP                        |                                                    |                       |
|                 |                         |                         |                              | 🗹 OSPF                      |                              |                                                    |                       |
|                 |                         |                         | OSPF Area ID:                | 0.0.0.1                     |                              |                                                    |                       |
|                 |                         |                         | OSPF Area Control            | Send redistributed          | LSAs into NSSA area          |                                                    |                       |
|                 |                         |                         |                              | 🗹 Originate summan          | / LSA                        |                                                    |                       |
|                 |                         |                         |                              | Suppress forwardi           | ng address in translated LSA |                                                    |                       |
|                 |                         |                         | OSPF Area Type:              | NSSA area Reg               | gular area Stub area         |                                                    |                       |
|                 |                         |                         | OSPF Area Cost:              | 0                           | \$                           |                                                    |                       |
|                 |                         |                         |                              |                             |                              |                                                    |                       |
|                 |                         |                         |                              |                             |                              |                                                    |                       |
| I               |                         |                         |                              |                             |                              |                                                    |                       |

| ululu<br>cisco  |                            |                      |                                     |                          |                 |             |                                                     |                      |              | w          |
|-----------------|----------------------------|----------------------|-------------------------------------|--------------------------|-----------------|-------------|-----------------------------------------------------|----------------------|--------------|------------|
|                 |                            | h: enter name, descr | I common   T1   infra   mgmt        |                          |                 |             |                                                     |                      |              |            |
| Tenant T1       |                            | S 0                  | Logical Interface Profile           | - N3K-2 IP               |                 |             |                                                     |                      |              |            |
| 🔲 Quick Start   |                            |                      | Logical Interface I Tollie          | - Nore-2_II              |                 |             |                                                     |                      |              |            |
| 🔺 🚢 Tenant T1   |                            |                      |                                     |                          |                 |             |                                                     |                      |              | Policy Fau |
| 🕨 🖿 Application | Profiles                   |                      |                                     |                          |                 |             |                                                     |                      |              |            |
| 🔺 🚞 Networking  | 1                          |                      |                                     |                          |                 |             |                                                     |                      |              |            |
| 🕨 🖿 Bridge 🛙    | Domains                    |                      | Properties                          |                          |                 |             |                                                     |                      |              |            |
| 🕨 🖿 VRFs        |                            |                      | Name:                               | N3K-2_IP                 |                 |             |                                                     |                      |              |            |
| 🕨 🚞 External    | Bridged Networks           |                      | Description:                        | optional                 |                 |             |                                                     |                      |              |            |
| 🔺 🚞 Externa     | Routed Networks            |                      |                                     |                          |                 |             |                                                     |                      |              |            |
| 🕨 🖿 Set A       | Action Rule Profiles       |                      | Label:                              |                          |                 |             |                                                     |                      |              |            |
| 🕨 🚞 Matc        | h Action Rule Profiles     |                      | ND policy:                          | select a value           |                 |             |                                                     |                      |              |            |
| 🕨 🕾 ASA         | IN_L30UT                   |                      | Farmer Data Place Bolicing Policy   | select e color           | -               |             |                                                     |                      |              |            |
| 🕨 🕾 ASA         | OUT_L3OUT                  |                      | Lytes bate Halle Folicity Folicy.   | select a value           | <u> </u>        |             |                                                     |                      |              |            |
| 🕨 🕾 N3K         | -1_L3OUT                   |                      | Ingress Data Plane Policing Policy: | select a value           | <u>*</u>        |             |                                                     |                      |              |            |
| 🔺 🕮 N3K         | 2_L30UT                    |                      | Routed Interfaces:                  |                          |                 |             |                                                     |                      |              |            |
| A 🖬 L           | ogical Node Profiles       |                      |                                     | Path                     |                 | IP Address  | MAC                                                 | Address              | MTLL (Bytes) |            |
| 4 🛽             | N3K-2_NP                   |                      |                                     | - 100                    |                 | in Flaghour | 10.00                                               | 100.000              | (0)(0)       |            |
|                 | Logical Interface Profiles |                      |                                     |                          |                 |             | No items have been fi<br>Select Actions to create a | ound.<br>. new item. |              |            |
|                 | 🔺 📜 N3K-2_IP               |                      |                                     |                          |                 |             |                                                     |                      |              |            |
|                 | 📃 OSPF Interface Profile   |                      |                                     |                          |                 |             |                                                     |                      |              |            |
| •               | Configured Nodes           |                      | svi:                                |                          |                 |             |                                                     |                      |              |            |
| 🕨 🖬 N           | letworks                   |                      |                                     |                          |                 |             |                                                     |                      |              |            |
| ▶ 💼 F           | Route Profiles             |                      |                                     | A Path                   | IP Address      | Side A IP   | Side B IP                                           | MAC Address          | MTU (Bytea)  | Encap      |
| 🕨 🖿 Route P     | rofiles                    |                      |                                     | Node-106/eth1/4          | 192.168.1.14/30 |             |                                                     | 00:22:BD:F8:19:FF    | 1500         | vian-103   |
| 🕨 🖿 Protoco     | I Policies                 |                      |                                     |                          |                 |             |                                                     |                      |              |            |
| 🖿 L4-L7 Servi   | ice Parameters             |                      |                                     |                          |                 |             |                                                     |                      |              |            |
| 🕨 🖿 Security Po | licies                     |                      |                                     |                          |                 |             |                                                     |                      |              |            |
| 🕨 🖿 Troublesho  | oot Policies               |                      | Routed Sub-Interfaces:              |                          |                 |             |                                                     |                      |              |            |
| 🕨 💼 Monitoring  | Policies                   |                      |                                     | <ul> <li>Path</li> </ul> | IP Addres       | 18          | MAC Address                                         | MTIL (Bytes)         | Faca         | n          |
| 🕨 🖿 L4-L7 Serv  | ices                       |                      |                                     |                          |                 | -           |                                                     |                      |              | -          |
|                 |                            |                      |                                     |                          |                 |             | No items have been h<br>Select Actions to create a  | ound.<br>new item.   |              |            |
|                 |                            |                      |                                     |                          |                 |             |                                                     |                      |              |            |
|                 |                            |                      |                                     |                          |                 |             |                                                     |                      |              |            |

تكوين التحكم في مسار الاستيراد/التصدير على الشبكات الفرعية ل N3K-2 L3Out ل EPG الخارجي، كما هو موضح في الصورة:

| uluih<br>cisco  |                          |                         |                          |                                |                |                             |                                            | Q                            |
|-----------------|--------------------------|-------------------------|--------------------------|--------------------------------|----------------|-----------------------------|--------------------------------------------|------------------------------|
|                 |                          | arch: enter name, descr | common   T1   infra   mg |                                |                |                             |                                            |                              |
| Tenant T1       |                          | S 0                     | External Network         | Instance Profile               | - N3K-2 EXT NE | т                           |                                            |                              |
| 💼 Quick Start   |                          |                         | External Network         | instance Frome                 |                |                             |                                            |                              |
| 🔺 🐣 Tenant T1   |                          |                         |                          |                                |                |                             |                                            | Policy Operational           |
| 🕨 🖿 Application | Profiles                 |                         |                          |                                |                |                             |                                            | Conoral                      |
| 🔺 🚞 Networking  |                          |                         |                          |                                |                |                             |                                            | oenerar Ot                   |
| 🕨 🖿 Bridge D    | omains                   |                         | ₽₹                       |                                |                |                             | Λ 🛕 🕕 🕕 100                                |                              |
| 🕨 🖿 VRFs        |                          |                         | Dranartino               |                                |                |                             |                                            |                              |
| 🕨 🖿 External    | Bridged Networks         |                         | Froperties               |                                |                |                             |                                            |                              |
| 🔺 🚞 External    | Routed Networks          |                         | Tags:                    | NJR-Z_EAT_NET                  |                |                             |                                            |                              |
| 🕨 🖿 Set A       | ction Rule Profiles      |                         |                          | enter taga separated by comma  |                |                             |                                            |                              |
| 🕨 🖿 Matel       | Action Rule Profiles     |                         | Description:             | optional                       |                |                             |                                            |                              |
| 🕨 🕾 ASA_        | IN_L3OUT                 |                         |                          |                                |                |                             |                                            |                              |
| 🕨 🗠 ASA_        | OUT_L3OUT                |                         | Configued VRF name:      | VRF2                           |                |                             |                                            |                              |
| 🕨 🗠 N3К-        | 1_L3OUT                  |                         | Resolved VRF:            | uni/tn-T1/ctx-VRF2             |                |                             |                                            |                              |
| 🔺 🖾 N3K-        | 2_L3OUT                  |                         | QoS Class:               | Unspecified 🗸                  |                |                             |                                            |                              |
| ) 🕨 🛄 Li        | ogical Node Profiles     |                         | Target DSCP:             | unspecified                    |                |                             |                                            |                              |
| 4 🗖 N           | etworks                  |                         | Configuration Status:    | annlind                        |                |                             |                                            |                              |
| ⊿ [             | N3K-2_EXT_NET            |                         | Configuration Issues:    | applied                        |                |                             |                                            |                              |
|                 | L4-L7 Service Parameters |                         | Subnets:                 |                                |                |                             |                                            |                              |
| ▶ <b>■</b> R    | oute Profiles            |                         | •                        |                                |                |                             |                                            |                              |
| Route P         | rofiles                  |                         |                          | <ul> <li>IP Address</li> </ul> | Scope          |                             | Aggregate                                  | Route Control Profile F      |
| Protocol        | Policies                 |                         |                          | 10.10.10.0/24                  | Export Rou     | ite Control Subnet          |                                            |                              |
| L4-L7 Servi     | ce Parameters            |                         |                          | 20.20.20.0/24                  | External St    | ubnets for the External EPG | G                                          |                              |
| Security Pol    | icies                    |                         |                          |                                |                |                             |                                            |                              |
| Troublesho      | ot Policies              |                         |                          |                                |                |                             |                                            |                              |
| Monitoring F    | Policies                 |                         | Route Control Profile:   |                                |                |                             |                                            |                              |
| L4-L7 Servi     | Ces                      |                         |                          |                                |                |                             |                                            |                              |
|                 |                          |                         |                          | ▲ Name                         |                |                             | D                                          | irection                     |
|                 |                          |                         |                          |                                |                |                             | No items have be<br>Select Actions to crea | een found.<br>Ne a new item. |
|                 |                          |                         |                          |                                |                |                             | subce records to croe                      |                              |
|                 |                          |                         |                          |                                |                |                             |                                            |                              |

الخطوة 4. قم بإنشاء مجموعة ملفات تعريف الدالة وتكوين ملف تعريف الوظيفة من القالب الموجود، كما هو موضح في الصورة:

|                                     |                                                                                                    |                                                                                                 |                                                                                                    |                                                                                                    |                                                                                                    |                                                                                                    |                                                                                                    |                                                                                                    | Adv<br>welcor                                                                                                    |
|-------------------------------------|----------------------------------------------------------------------------------------------------|-------------------------------------------------------------------------------------------------|----------------------------------------------------------------------------------------------------|----------------------------------------------------------------------------------------------------|----------------------------------------------------------------------------------------------------|----------------------------------------------------------------------------------------------------|----------------------------------------------------------------------------------------------------|----------------------------------------------------------------------------------------------------|----------------------------------------------------------------------------------------------------|
|                                     | earch: enter name, descr                                                                                                    | common   T1   infra                                                                             |                                                                                                    |                                                                                                    |                                                                                                    |                                                                                                    |                                                                                                    |                                                                                                    |                                                                                                    |
|                                     | O                                                                                                    | 1.4-1.7 Services                                                                                | Eupotion Profile                                                                                                    | 4545585 ED                                                                                                    |                                                                                                    |                                                                                                    |                                                                                                    |                                                                                                    |                                                                                                    |
|                                     |                                                                                                    | E4-L7 Gervices                                                                                  | s r unction r rome -                                                                                                    | - A0A0000_11                                                                                                    |                                                                                                    |                                                                                                    |                                                                                                    |                                                                                                    | _                                                                                                    |
|                                     |                                                                                                    |                                                                                                 |                                                                                                    |                                                                                                    |                                                                                                    |                                                                                                    |                                                                                                    |                                                                                                    | General Faults                                                                                                    |
| n Profiles                          |                                                                                                    | € ♦ 🖉                                                                                           |                                                                                                    |                                                                                                    |                                                                                                    |                                                                                                    |                                                                                                    |                                                                                                    | А                                                                                                    |
| 1g                                  |                                                                                                    |                                                                                                 |                                                                                                    |                                                                                                    |                                                                                                    |                                                                                                    |                                                                                                    |                                                                                                    |                                                                                                    |
| wice Parameters                     |                                                                                                    | Properties                                                                                      |                                                                                                    |                                                                                                    |                                                                                                    |                                                                                                    |                                                                                                    |                                                                                                    |                                                                                                    |
| olicies                             |                                                                                                    | Nan                                                                                             | ne: ASA5585_FP                                                                                                    |                                                                                                    |                                                                                                    |                                                                                                    |                                                                                                    |                                                                                                    |                                                                                                    |
| noot Policies                       |                                                                                                    | Descriptio                                                                                      | on:                                                                                                    |                                                                                                    |                                                                                                    |                                                                                                    |                                                                                                    |                                                                                                    |                                                                                                    |
| g Policies                          |                                                                                                    | Associated Function                                                                             | on: CISCO-ASA-1.2/Firewall                                                                                                    |                                                                                                    |                                                                                                    |                                                                                                    |                                                                                                    |                                                                                                    |                                                                                                    |
| rvices                              |                                                                                                    |                                                                                                 |                                                                                                    |                                                                                                    |                                                                                                    |                                                                                                    |                                                                                                    |                                                                                                    |                                                                                                    |
| Service Graph Templates             |                                                                                                    |                                                                                                 |                                                                                                    |                                                                                                    |                                                                                                    |                                                                                                    |                                                                                                    |                                                                                                    |                                                                                                    |
| r contigurations                    |                                                                                                    |                                                                                                 |                                                                                                    |                                                                                                    |                                                                                                    |                                                                                                    |                                                                                                    |                                                                                                    |                                                                                                    |
| AGENE ERO                           |                                                                                                    |                                                                                                 |                                                                                                    |                                                                                                    |                                                                                                    |                                                                                                    |                                                                                                    |                                                                                                    |                                                                                                    |
| 40365 <u>-</u> FF0                  |                                                                                                    | FEATURES AN                                                                                     |                                                                                                    |                                                                                                    |                                                                                                    |                                                                                                    |                                                                                                    |                                                                                                    |                                                                                                    |
| Devices                             |                                                                                                    | FEATURES AN                                                                                     | ID PARAMETERS                                                                                                    |                                                                                                    |                                                                                                    |                                                                                                    |                                                                                                    |                                                                                                    |                                                                                                    |
| ed Devices                          |                                                                                                    | Features:                                                                                       | Basic Par                                                                                                    | ameters All Parameters                                                                                                    |                                                                                                    |                                                                                                    |                                                                                                    |                                                                                                    |                                                                                                    |
| es Selection Policies               |                                                                                                    |                                                                                                 | Meta Folde                                                                                                    | r/Param Key                                                                                                    |                                                                                                    | Name Va                                                                                                    | lue Mandatory                                                                                                    | Lacked                                                                                                    | Shared                                                                                                    |
| yed Graph Instances                 |                                                                                                    | Interfaces                                                                                      | 🔺 😂 Der                                                                                                    | rice Config                                                                                                    |                                                                                                    | Device                                                                                                    |                                                                                                    |                                                                                                    |                                                                                                    |
| yed Devices                         |                                                                                                    | AccessLists                                                                                     | > 🗭 ,                                                                                                    | Access List                                                                                                    |                                                                                                    | access-list-inbound                                                                                                    |                                                                                                    | false                                                                                                    | false                                                                                                    |
| d Management Configuration for L4-L | 7 devices                                                                                                    | NAT                                                                                             |                                                                                                    | Interface Related Configuration                                                                                                    |                                                                                                    | externallf                                                                                                    |                                                                                                    | false                                                                                                    | false                                                                                                    |
| Managers                            |                                                                                                    | TrafficSelectionOl                                                                              | bjects 🔹 🕨                                                                                                    | Interface Related Configuration                                                                                                    |                                                                                                    | internallf                                                                                                    |                                                                                                    | false                                                                                                    | false                                                                                                    |
| sis                                 |                                                                                                    | All                                                                                             | 🔺 🗇 Fur                                                                                                    | iction Config                                                                                                    |                                                                                                    | Function                                                                                                    |                                                                                                    |                                                                                                    |                                                                                                    |
|                                     |                                                                                                    |                                                                                                 | ► <u></u>                                                                                                    | External Interface Configuration                                                                                                    |                                                                                                    | ExtConfig                                                                                                    |                                                                                                    | false                                                                                                    | false                                                                                                    |
|                                     |                                                                                                    |                                                                                                 |                                                                                                    | Internal Interface Configuration                                                                                                    |                                                                                                    | IntConfig                                                                                                    |                                                                                                    | false                                                                                                    | false                                                                                                    |
|                                     |                                                                                                    |                                                                                                 |                                                                                                    |                                                                                                    |                                                                                                    |                                                                                                    |                                                                                                    |                                                                                                    |                                                                                                    |
|                                     |                                                                                                    |                                                                                                 |                                                                                                    |                                                                                                    |                                                                                                    |                                                                                                    |                                                                                                    |                                                                                                    |                                                                                                    |
|                                     |                                                                                                    |                                                                                                 |                                                                                                    |                                                                                                    |                                                                                                    |                                                                                                    |                                                                                                    |                                                                                                    |                                                                                                    |
|                                     |                                                                                                    |                                                                                                 |                                                                                                    |                                                                                                    |                                                                                                    |                                                                                                    |                                                                                                    |                                                                                                    |                                                                                                    |
|                                     | System<br>ALLTENANTS I Add Tenner I 1 84<br>in Profiles<br>ing<br>Mice Parameters<br>oracles<br>host Policies<br>bente Oraph Templates<br>configurations<br>on Profiles<br>Service Oraph Templates<br>configurations<br>on Profiles<br>Addass_FPC<br>Devices<br>ted Devices<br>as Selection Policies<br>yed Oraph Instances<br>yed Devices<br>d Managers<br>ais | System     Tenants       ALLENAUTS   Add Tenant   Seart       entername, deux       Im Profiles | System Tenans East: enter name, dear enter and the second of the second of the second | System     Tenards     Eabric     V4 Networking       ALTENANTE I Add Tanuel 1 least     exter norms, dear     remmon 11 links I more       In Profiles     Image: Service Service | System     Terans     Fabric     VM Networking     L4.12 Services       AL TENANTS   Add Tenant   Search     refer name, dear     remmon   T1   refo   mymd       In Profiles     Image: Image: I | System       Tenants       Fabric       VM Networking       L4.L7 Services       Admin         ALTENANTS LAST Front L Search       enter Amere, dear       Immon 11 Links Lingert         Immon 17 Links       enter Amere, dear       Immon 17 Links Lingert         Immon 16 Singert       Immon 17 Links Lingert       Immon 17 Links Lingert         Immon 16 Singert       Immon 16 Singert       Immon 16 Singert         Immon 16 Singert       Immon 16 Singert       Immon 16 Singert         Immon 16 Singert       Immon 16 Singert       Immon 16 Singert         Immon 16 Singert       Immon 16 Singert       Immon 16 Singert         Immon 16 Singert       Immon 16 Singert       Immon 16 Singert         Immon 16 Singert       Immon 16 Singert       Immon 16 Singert         Immon 16 Singert       Immon 16 Singert       Immon 16 Singert         Immon 16 Singert       Immon 16 Singert       Immon 16 Singert         Immon 16 Singert       Immon 16 Singert       Immon 16 Singert         Immon 16 Singert       Immon 16 Singert       Immon 16 Singert         Immon 16 Singert       Immon 16 Singert       Immon 16 Singert         Immon 16 Singert       Immon 16 Singert       Immon 16 Singert         Immon 16 Singert       Immon 16 Singert       Immon 16 Singert | System Tenans Fairs VM Networking 6.4.17.Services Admin Operations   ALTERANTS / ADD Tenane, dest reference, dest reference, dest I I< | System Tennis Fabric VM Networking 0.4.17.Services Admin Operations   ALTERINATION AS TRANSPORT ALTERINATION AS TRANSPORT Properties Norma RASSERS JP Decisions Properties Norma RASSERS JP Decisions Properties Norma RASSERS JP Decisions Secondard Function: CISCO ASSA 1.2 Enveroal Norma RASSERS JP Decisions Secondard Function: CISCO ASSA 1.2 Enveroal Norma RASSERS JP Decisions Secondard Function: CISCO ASSA 1.2 Enveroal Norma RASSERS JP Decisions Secondard Function: CISCO ASSA 1.2 Enveroal Norma RASSERS JP Decisions Secondard Function: CISCO ASSA 1.2 Enveroal Norma RASSERS JP Decisions Secondard Function: CISCO ASSA 1.2 Enveroal Norma RASSERS JP Decisions Secondard Function: CISCO ASSA 1.2 Enveroal Norma RASSERS JP Decisions Secondard Function: CISCO ASSA 1.2 Enveroal Norma RASSERS JP Decisions Secondard Function: CISCO ASSA 1.2 Enveroal Norma RASSERS JP Decisions Secondard Function: CISCO ASSA 1.2 Enveroal Norma RASSERS JP Decisions Secondard Function: CISCO ASSA 1.2 Enveroal Norma RASSERS JP Decisions Secondard Function: CISCO ASSA 1.2 Enveroal Norma RASSERS JP Decisions Norma RASSERS JP Decisions Secondard Function: CISCO ASSA 1.2 Enveroal Norma RASSERS JP Decisions Secondard Function: CISCO ASSA 1.2 Enveroal Norma RASSERS JP Decisions Norma RASSERS JP Decisions Secondard Function: CISCO ASSA 1.2 Enveroal Norma RASSERS JP Decisions Norma RASSERS JP Decisions Norma RASSERS JP Decisions Norma RASSERS JP Decisions Norma RASSERS JP Decisions Norma RASSERS JP | System Tensde Fabric M Methondum L4.1 Services Adrini Operations   ALTERNATION LATERNATION LATERNATION |

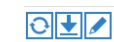

eneral Faults History

ACTIONS +

Properties Name: ASA5585\_FP Description: Associated Function: CISCO-ASA-1.2/Firewall

#### FEATURES AND PARAMETERS

| Features:               | Basic Parameters All Parameters                                                                   |                                       |                          |           |                         |        |
|-------------------------|---------------------------------------------------------------------------------------------------|---------------------------------------|--------------------------|-----------|-------------------------|--------|
|                         | Meta Folder/Param Key                                                                             | Name                                  | Value                    | Mandatory | Locked                  | Shared |
|                         | 🔺 😅 Device Config                                                                                 | Device                                |                          |           |                         |        |
|                         | 🕨 💭 Access List                                                                                   | access-list-inbound                   |                          |           | false                   | false  |
|                         | 🔺 😅 Interface Related Configuration                                                               | externallf                            |                          |           | false                   | false  |
| TrafficSelectionObjects | 🔺 😅 Access Group                                                                                  | ExtAccessGroup                        |                          |           | false                   |        |
| All                     | 🔄 Inbound Access List                                                                             | name                                  | access-list-inbound      | false     | false                   |        |
|                         | 🔺 😅 Interface Specific Configuration                                                              | externallfCfg                         |                          |           | false                   |        |
|                         | 🔺 🚍 IPv4 Address Configuration                                                                    | IPv4Address                           |                          |           | false                   |        |
|                         | IPv4 Address                                                                                      | ipv4_address                          | 192.168.1.5/30           | true      | false                   |        |
|                         | E Security Level                                                                                  | external_security_level               | 50                       | false     | false                   |        |
|                         | Interface Related Configuration                                                                   | internallf                            |                          |           | false                   | false  |
|                         | 🔺 🔤 Interface Specific Configuration                                                              | internallfCfg                         |                          |           | false                   |        |
|                         | IPv4 Address Configuration                                                                        | IPv4Address                           |                          |           | false                   |        |
|                         | IPv4 Address                                                                                      | ipv4_address                          | 192.168.1.9/30           | true      | false                   |        |
|                         | E Security Level                                                                                  | internal_security_level               | 100                      | false     | false                   |        |
|                         | 🔺 🚔 Function Config                                                                               | Function                              |                          |           |                         |        |
|                         | External Interface Configuration                                                                  | ExtConfig                             |                          |           | false                   | false  |
|                         | El Interface Configuration                                                                        | ExtConfigrel                          | externallf               | false     | false                   |        |
|                         | Internal Interface Configuration                                                                  | IntConfig                             |                          |           | false                   | false  |
|                         | - 🗐 Interface Configuration                                                                       | InConfigrel                           | internallf               | false     | false                   |        |
|                         |                                                                                                   |                                       |                          |           |                         |        |
|                         | Interface Configuration      Given State     Interface Configuration      Interface Configuration | ExtConfig<br>IntConfig<br>InConfigrel | externalif<br>internalif | false     | false<br>false<br>false | false  |

### الخطوة 5. قم بإنشاء عقد وتعديل حقل النطاق للمستأجر، كما هو موضح في الصورة:

| alialia<br>cisco |                      |                                       |                         | VM Networking               | L4-L7 Servic |               | Operations |
|------------------|----------------------|---------------------------------------|-------------------------|-----------------------------|--------------|---------------|------------|
|                  |                      | a <mark>rch:</mark> enter name, descr | common   T1   infra   m |                             |              |               |            |
| Tenant T1        |                      | - O                                   | Contract - RERM         |                             |              |               |            |
| 🔲 Quick Start    |                      |                                       | Contract - FERN         |                             |              |               |            |
| 🔺 🐣 Tenant T1    |                      |                                       |                         |                             |              |               |            |
| 🕨 🖿 Applicati    | on Profiles          |                                       | Ð₩                      |                             |              |               |            |
| 🔺 🖿 Network      | ing                  |                                       |                         |                             |              |               |            |
| 🕨 🖿 Bridg        | e Domains            |                                       | Properties              |                             |              |               |            |
| 🕨 🖿 VRFs         |                      |                                       | Name:                   | PERMIT_ALL                  |              |               |            |
| 🕨 🖿 Exter        | nal Bridged Networks |                                       | Label:                  |                             |              |               |            |
| 🕨 🖿 Exter        | nal Routed Networks  |                                       | Scope:                  | Tenant 🗸                    |              |               |            |
| 🕨 🖿 Rout         | e Profiles           |                                       | QoS Class:              | Unspecified 🚽 👻             |              |               |            |
| 🕨 🖿 Proto        | col Policies         |                                       | Target DSCP:            | unspecified                 |              |               |            |
| 🖿 L4-L7 S        | ervice Parameters    |                                       |                         | For "unspecified", put "64" |              |               |            |
| 🔺 💼 Security     | Policies             |                                       | Description:            | optional                    |              |               |            |
| 🔺 📕 Cont         | racts                |                                       |                         |                             |              |               |            |
| ⊿ 🚳 P            | ERMIT_ALL            |                                       | Subjects:               |                             |              |               |            |
| C.               | PERMIT_ALL           |                                       |                         |                             |              |               |            |
| 🕨 🖿 Tabo         | o Contracts          |                                       |                         | <ul> <li>Name</li> </ul>    |              | Filters       |            |
| 🕨 🖿 Impo         | rted Contracts       |                                       |                         | PERMIT_ALL                  |              | T1/PERMIT_ALL |            |
| 🕨 🛄 Filter       | S                    |                                       |                         |                             |              |               |            |
| Troubles         | hoot Policies        |                                       |                         |                             |              |               |            |
| 🕨 🔲 Monitorii    | ng Policies          |                                       |                         |                             |              |               |            |
| 🕨 🖿 L4-L7 S      | ervices              |                                       |                         |                             |              |               |            |
|                  |                      |                                       |                         |                             |              |               |            |
|                  |                      |                                       |                         |                             |              |               |            |
|                  |                      |                                       |                         |                             |              |               |            |

الخطوة 6. كما هو موضح في الصورة، قم بإنشاء قالب الرسم البياني L4-L7 Service Graph حيث يتضمن اقتران الرسم البياني للخدمة اقتران نهج شبكة موجه خارجي وتكوين موجه باستخدام نهج تحديد جهاز.

:

| ALL TENANTS   Add Tenant   Search: enter name, descr | L common [ Ti ] infra   mgmt                                                       |              |
|------------------------------------------------------|------------------------------------------------------------------------------------|--------------|
| Tenant T1                                            |                                                                                    |              |
| Quick Start                                          | L4-L/ Service Graph Template - ASA5585_SG1                                         |              |
| 🔺 🚢 Tenant T1                                        | төрө                                                                               | ogy Policy   |
| Application Profiles                                 |                                                                                    |              |
| 🕨 💼 Networking                                       |                                                                                    |              |
| L4-L7 Service Parameters                             | Consumer                                                                           |              |
| Security Policies                                    |                                                                                    |              |
| Troubleshoot Policies                                | ASA5585                                                                            |              |
| Monitoring Policies                                  |                                                                                    |              |
| L4-L7 Services                                       | NI                                                                                 |              |
| 🔺 🛄 L4-L7 Service Graph Templates                    |                                                                                    |              |
| 🔺 🌱 ASA5585_SGT                                      | ASA5585 Information                                                                |              |
| Function Node - N1                                   | Firewall Routed                                                                    |              |
| Router configurations                                | Profile: ASA5585_FP                                                                |              |
| Function Profiles                                    |                                                                                    |              |
| L4-L7 Devices                                        |                                                                                    |              |
| Imported Devices                                     |                                                                                    |              |
| Devices Selection Policies                           |                                                                                    |              |
| Deployed Graph Instances                             |                                                                                    |              |
| Deployed Devices                                     |                                                                                    |              |
| Inband Management Configuration for L4-L7 devices    |                                                                                    |              |
| 🕨 💼 Device Managers                                  |                                                                                    |              |
| ▶ 💼 Chassis                                          |                                                                                    |              |
|                                                      |                                                                                    |              |
|                                                      |                                                                                    |              |
|                                                      |                                                                                    |              |
|                                                      |                                                                                    |              |
|                                                      |                                                                                    |              |
| Create L4-L7 Service Graph Template                  |                                                                                    | 1            |
|                                                      |                                                                                    |              |
|                                                      |                                                                                    |              |
| Drag device clusters to create graph nodes           |                                                                                    |              |
| Diag device clusters to create graph nodes.          |                                                                                    |              |
|                                                      |                                                                                    |              |
| Device Clusters                                      | Graph Name: ASA5585_SGT                                                            |              |
|                                                      |                                                                                    |              |
| 0 +                                                  | Graph Type: O Create A New One O Clone An Existing One                             |              |
|                                                      |                                                                                    |              |
| T1 (ACA5595 (Managed Eirowall)                       |                                                                                    |              |
| TT /ASASSSS (Wanaged Filewall)                       | Consumer                                                                           | vider        |
|                                                      |                                                                                    |              |
|                                                      | EPG E                                                                              | PG           |
|                                                      |                                                                                    | $\mathbb{S}$ |
|                                                      | A\$A5585                                                                           | 9            |
|                                                      |                                                                                    |              |
|                                                      |                                                                                    |              |
|                                                      | N1                                                                                 |              |
|                                                      | 141                                                                                |              |
|                                                      | Please drag a device from devices table and drop it here to create a service node. |              |
|                                                      | A S A SSSS Information                                                             |              |
|                                                      |                                                                                    |              |
|                                                      | Firewaii: Concernent                                                               |              |
|                                                      | Pmfile: T1/ASA5585 EPG/ASA5585 EP                                                  |              |
|                                                      |                                                                                    |              |
|                                                      |                                                                                    |              |
|                                                      |                                                                                    |              |
|                                                      |                                                                                    |              |
|                                                      |                                                                                    |              |
|                                                      |                                                                                    | NCEL         |
|                                                      | SUBMIT                                                                             | INCEL        |
|                                                      |                                                                                    |              |

تكوين الموجه لتحديد معرف الموجه الذي سيتم إستخدامه على جهاز الخدمة (ASA 5585)، كما هو موضح في الصورة:

| uluilu<br>cisco |                                    | Tenants                   | Fabric              | VM Networking     | L4-L7 Services | Admin |
|-----------------|------------------------------------|---------------------------|---------------------|-------------------|----------------|-------|
|                 | ALL TENANTS   Add Tenant   8       | Search: enter name, descr | common   T1   infra |                   |                |       |
| Tenant T1       |                                    | <ul> <li>Ø</li> </ul>     | Router config       | uration - ASA5585 |                |       |
| 💼 Quick Start   |                                    |                           | reducer coming      |                   |                |       |
| 🔺 🐣 Tenant T1   |                                    |                           |                     |                   |                |       |
| 🕨 🖿 Applicatio  | on Profiles                        |                           |                     |                   |                |       |
| 🕨 🔲 Networki    | ng                                 |                           |                     |                   |                |       |
| 🔲 L4-L7 Se      | rvice Parameters                   |                           | Properties          |                   |                |       |
| 🕨 🖿 Security F  | Policies                           |                           | IN                  | ame: ASA5585      |                |       |
| 🕨 🖿 Troubles    | hoot Policies                      |                           | Route               | er ID: 3.3.3.3    |                |       |
| 🕨 🖿 Monitorin   | g Policies                         |                           | Descri              | ption: optional   |                |       |
| 🔺 🖿 L4-L7 Se    | rvices                             |                           |                     |                   |                |       |
| ▶ 🛄 L4-L7       | Service Graph Templates            |                           |                     |                   |                |       |
| 🔺 🗖 Route       | r configurations                   |                           |                     |                   |                |       |
| 🗒 AS            | A5585                              |                           |                     |                   |                |       |
| 🕨 🛄 Funct       | on Profiles                        |                           |                     |                   |                |       |
| ▶ 💼 L4-L7       | Devices                            |                           |                     |                   |                |       |
| 🕨 🖿 Impor       | ted Devices                        |                           |                     |                   |                |       |
| 🕨 🖿 Devic       | es Selection Policies              |                           |                     |                   |                |       |
| 🕨 🖿 Depic       | yed Graph Instances                |                           |                     |                   |                |       |
| 🕨 🛑 Depic       | yed Devices                        |                           |                     |                   |                |       |
| 📜 Inban         | d Management Configuration for L4- | L7 devices                | •                   |                   |                |       |
| 🕨 💻 Devic       | e Managers                         |                           |                     |                   |                |       |
| 🕨 🖿 Chas        | sis                                |                           |                     |                   |                |       |
|                 |                                    |                           |                     |                   |                |       |
|                 |                                    |                           |                     |                   |                |       |

### تغيير نوع التجاور من L2 إلى L3، كما هو موضح في الصورة:

| scr   common   T1   infra   mj |                          |                                |                                             |                                            |                                                                                                    |                                                                                                    |                                                                                                    |
|--------------------------------|--------------------------|--------------------------------|---------------------------------------------|--------------------------------------------|----------------------------------------------------------------------------------------------------|----------------------------------------------------------------------------------------------------|----------------------------------------------------------------------------------------------------|
|                                |                          |                                |                                             |                                            |                                                                                                    |                                                                                                    |                                                                                                    |
|                                | ranh Template -          | ASA5585 SCT                    |                                             |                                            |                                                                                                    |                                                                                                    |                                                                                                    |
| L4-L7 Service G                | rapir remplate -         | ASA5565_3G1                    |                                             |                                            |                                                                                                    |                                                                                                    |                                                                                                    |
|                                |                          |                                |                                             |                                            |                                                                                                    |                                                                                                    | Topology                                                                                                    |
|                                |                          |                                |                                             |                                            |                                                                                                    |                                                                                                    |                                                                                                    |
|                                |                          |                                |                                             |                                            |                                                                                                    |                                                                                                    |                                                                                                    |
| Properties                     |                          |                                |                                             |                                            |                                                                                                    |                                                                                                    |                                                                                                    |
| Name:                          | ASA5585_SGT              |                                |                                             |                                            |                                                                                                    |                                                                                                    |                                                                                                    |
| Template Name:                 | UNSPECIFIED              |                                |                                             |                                            |                                                                                                    |                                                                                                    |                                                                                                    |
| Configuration Issues:          |                          |                                |                                             |                                            |                                                                                                    |                                                                                                    |                                                                                                    |
| Description:                   | optional                 |                                |                                             |                                            |                                                                                                    |                                                                                                    |                                                                                                    |
|                                |                          |                                |                                             |                                            |                                                                                                    |                                                                                                    |                                                                                                    |
| Label:                         |                          |                                |                                             |                                            |                                                                                                    |                                                                                                    |                                                                                                    |
| Function Nodes:                | 🔺 Name                   |                                | Function Name                               |                                            | Function Type                                                                                                    |                                                                                                    | Description                                                                                                    |
|                                | N1                       |                                | CISCO-ASA-1.2/Firewall                      |                                            | GoTo                                                                                                    |                                                                                                    |                                                                                                    |
|                                |                          |                                |                                             |                                            |                                                                                                    |                                                                                                    |                                                                                                    |
|                                |                          |                                |                                             |                                            |                                                                                                    |                                                                                                    |                                                                                                    |
|                                |                          |                                |                                             |                                            |                                                                                                    |                                                                                                    |                                                                                                    |
|                                |                          |                                |                                             |                                            |                                                                                                    |                                                                                                    |                                                                                                    |
|                                |                          |                                |                                             |                                            |                                                                                                    |                                                                                                    |                                                                                                    |
|                                |                          |                                |                                             |                                            |                                                                                                    |                                                                                                    |                                                                                                    |
| Terminal Nodes:                | <ul> <li>Name</li> </ul> |                                | Provi                                       | der/Consumer                               |                                                                                                    | Description                                                                                                    |                                                                                                    |
|                                | T1                       |                                | Cons                                        | umar                                       |                                                                                                    |                                                                                                    |                                                                                                    |
|                                |                          |                                |                                             |                                            |                                                                                                    |                                                                                                    |                                                                                                    |
|                                | T2                       |                                | Provi                                       | der                                        |                                                                                                    |                                                                                                    |                                                                                                    |
|                                |                          |                                |                                             |                                            |                                                                                                    |                                                                                                    |                                                                                                    |
| Connections:                   | <ul> <li>Name</li> </ul> | Connected Nodes                |                                             | Unicast Route                              | Adjacency Type                                                                                                    | Descript                                                                                                    | tion                                                                                                    |
|                                | C1                       | N1, T1                         |                                             | True                                       | L3                                                                                                    |                                                                                                    |                                                                                                    |
|                                | C2                       | N1, T2                         |                                             | True                                       | L3                                                                                                    |                                                                                                    |                                                                                                    |
|                                |                          |                                |                                             |                                            |                                                                                                    |                                                                                                    |                                                                                                    |
|                                |                          |                                |                                             |                                            |                                                                                                    |                                                                                                    |                                                                                                    |
|                                | L4-L7 Service G          | L4-L7 Service Graph Template - | L4-L7 Service Graph Template - ASA55885_SGT | L4-L7 Service Graph Template - ASA5585_SGT | L4-L7 Service Graph Template - ASA5585_SGT         Properties         Name         Configuration issues         Description         Description         Label:         Function Nodes:         Name         Function Nodes:         Name         Function Nodes:         Name         Function Nodes:         Name         Provider/Consumer         T1         Connected Nodes         Unicast Route         C1       N1, T1         Tue         C2       N1, T2 | L4-L7 Service Graph Template - ASA5585_SGT         Properties         Name         Configuration Issue:         Description:         Label:         Function Nodes:         N1         CISCO-ASA-1.2/Firewall         OoTo             Terminal Nodes:         Name         Provider/Consumer         T1         Connected Nodes         Usicast Route       Adjacency Type         Connected Nodes       Usicast Route       Adjacency Type         C1       N1, T1       Tue       13 | L4-L7 Service Graph Template - ASA5585_SGT   Properties   Name   Description   Optional   Label:   Function Nodes:   Name   Function Nodes:   Name   Function Nodes:   Name   Function Nodes:   Name   Function Nodes:   Name   Function Nodes:   Name   Function Nodes:   Name   Function Nodes:   Name   Function Nodes:   Name   Function Nodes:   Name   Function Nodes:   Name   Function Nodes:   Name   Function Nodes:   Name   Function Nodes:   Name   Consumer   Tomologian Consumer   Tomologian Consumer   Connected Nodes   Uncest Route   Adjacency Type   Description   1   Connected Nodes   Uncest Route   Adjacency Type   Connected Nodes   Uncest Route   Adjacency Type |

تطبيق قالب الرسم البياني للخدمة، كما هو موضح في الصورة:

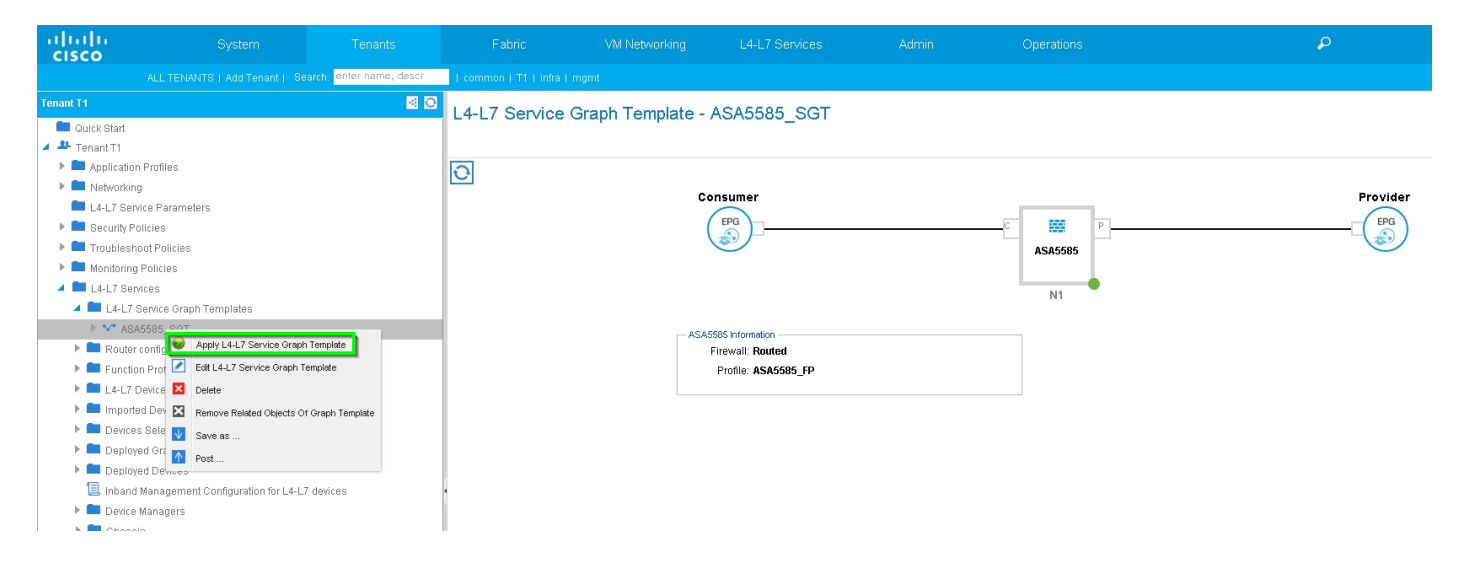

### قم بإرفاق الرسم البياني للخدمة بالعقد، كما هو موضح في الصورة:

| CISCO System Tenants                                                                                                    |                                                                                                    |                                                              |                      |
|----------------------------------------------------------------------------------------------------|----------------------------------------------------------------------------------------------------|--------------------------------------------------------------|----------------------|
| ALL TENANTS   Add Tenant   Search: enter name, descr                                                                                                    |                                                                                                    |                                                              |                      |
| Tenant T1 🛛 🗟 🖸                                                                                                    | ply L4-L7 Service Graph Template To EPGs                                                                                                    |                                                              | <u>i X</u>           |
| Innant 11     Image: Constraint of the second second | pty L4-L7 Service Graph Template To EPGs<br>TEP 1 > Confract<br>Config A Contract Between EPGs<br>Consumer EPG / External Network: T1/NSK-1_LSOUT/NSK-1_EXT_NI ♥ €<br>Contract To Create A New Contract<br>Contract To Create A New Contract<br>Contract To Create A New Contract<br>Contract To Create A New Contract<br>Contract Name: PERMIT_ALL<br>No Filler (View All Traffic): 2 | Provider EPG / External Network: T1/N3K-2_L3OUT/N3K-2_EXT_NI | 1. Contract 2. Graph |
|                                                                                                    |                                                                                                    |                                                              | PREVIOUS NEXT CANCEL |

| cisco     |                                                                                                    |                           |                                                                              |                  |                                                                                                    |                                                                                                    |                                                                                                    |             |          |                       |
|-----------|----------------------------------------------------------------------------------------------------|---------------------------|------------------------------------------------------------------------------|------------------|----------------------------------------------------------------------------------------------------|----------------------------------------------------------------------------------------------------|----------------------------------------------------------------------------------------------------|-------------|----------|-----------------------|
|           |                                                                                                    | Search: enter name, descr | common   T1   infra   m                                                      |                  |                                                                                                    |                                                                                                    |                                                                                                    |             |          |                       |
| Tenant T1 |                                                                                                    | S 0                       | Apply L4-L7 Servic                                                           | e Graph Template | To EPGs                                                                                                    |                                                                                                    |                                                                                                    |             |          | i X                   |
| Tenant 1  | rofiles<br>Parameters<br>ies<br>Policies<br>Sites<br>Sites<br>S | -L7 devices               | Apply L4-L7 Servic<br>STEP 2 > Graph<br>Config A Service G<br>Dedce Clusters | anaged Firewall) | To EPGs Graph Template: Consumer Brg N3K-1_EKT ASA5555 Information Freewalt Proteit Roter Config Consumer Config Consumer C | routed<br>ASA5585_SGT<br>TI/ASA5585_FP<br>TI/ASA_501_L30UT/ASJ<br>outside<br>Oeneral<br>TI/ASA_LI_L30UT/ASA_1 | C     C     C     ASA5585     P     N1     C     C     C     ASA585     P     ASA585     P     ASA585     P | 1. Contract | 2. Graph | 3. ASA5585 Parameters |
|           |                                                                                                    |                           |                                                                              |                  |                                                                                                    |                                                                                                    |                                                                                                    |             | PRE      | VIOUS NEXT CANCEL     |

قم بإضافة/تغيير المعلمة L4-L7 إذا لزم الأمر، كما هو موضح في الصورة:

| uluilu<br>cisco                                                                                                    | System                                                                                                    | Tenants                   | Fabric                                                                                                    | VM Networking                  | L4-L7 Services                                                                                                    | Admin                                                                                  | Operations                                                                                                    |                                            | P         | i                 |
|----------------------------------------------------------------------------------------------------|----------------------------------------------------------------------------------------------------|---------------------------|----------------------------------------------------------------------------------------------------|--------------------------------|----------------------------------------------------------------------------------------------------|----------------------------------------------------------------------------------------|----------------------------------------------------------------------------------------------------|--------------------------------------------|-----------|-------------------|
|                                                                                                    |                                                                                                    | Bearch: enter name, descr | common   T1   infra                                                                                                    |                                |                                                                                                    |                                                                                        |                                                                                                    |                                            |           |                   |
| Tenant T1                                                                                                    |                                                                                                    | M 0                       | Apply L4-L7 Servi                                                                                                    | ce Graph Template <sup>·</sup> | To EPGs                                                                                                    |                                                                                        |                                                                                                    |                                            |           | í) >              |
| Ionant 11  Couck Start  Tonant 11  L4-17 Ser L4-17 Ser Monitorin  CL4-17 Ser Monitorin  CL4-17 Ser CL4-17  Forth  Forth  Forth  CL4-17  CL4-17 | n Profiles<br>ig<br>ig<br>ivice Parameters<br>Tolicies<br>aost Policies<br>profices<br>Senice Graph Templates<br><b>AddBsCotol</b><br>confluctations<br>on Profiles<br>Devices<br>ted Devices<br>ted Devices<br>selection Policies<br>ved Graph Instances<br>ved Devices<br>d'Anangement Configuration for L4-<br>Managers<br>is | L7 devices                | Apply L4-L7 Servi<br>STEP 3 > ASA55<br>config parameters<br>Profie Name: AS<br>Features:<br>Interfaces<br>Accessitats<br>NoT<br>TraffitSelection<br>All | ce Graph Template              | To EPGs GraphTemplate2AcapphGraph1 d Parameters d Parameters D Detec Config D Detec Config D Det | 4ew:3.apph/Profile_edit<br>nt<br>g<br>fguration<br>fguration<br>fguration<br>fguration | Non' style='display: inline-block; widt<br>Namo<br>Device<br>access-list-inbound<br>externalif<br>internalif<br>Function<br>ExtConfig | 1. Contract 2. Gri<br>h: 30pc>>dh><br>Vate | aph 3. At | SA5585 Parameters |
|                                                                                                    |                                                                                                    |                           |                                                                                                    | RED Inc                        | AAT Policy                                                                                                    | be updated and GREEN                                                                   | i indicates parameters will be summitte                                                                                               | nd to the provider EPO.                    | PREVIOUS  | FINISH CANCEL     |

الخطوة 7: سياسة علامة المسار، قم بتكوين سياسة علامة المسار ل VRF1 (Tag:100)، كما هو موضح في الصورة:

| alialia<br>cisco | System                      | Tenants                | Fabric               | VM Networking              | L4-L7 Services      | Admin | Operations                               |                                 | P      |   | i        |      | A<br>web |
|------------------|-----------------------------|------------------------|----------------------|----------------------------|---------------------|-------|------------------------------------------|---------------------------------|--------|---|----------|------|----------|
|                  |                             | rch: enter name, descr | common   infra   mgm | t I T1                     |                     |       |                                          |                                 |        |   |          |      |          |
| Tenant T1        |                             | S 0                    | VRF - VRF1           |                            |                     |       |                                          |                                 |        |   |          |      |          |
| Quick Start      |                             |                        |                      |                            |                     |       |                                          |                                 | Policy |   |          |      |          |
| Application      | Profiles                    |                        |                      |                            |                     |       |                                          |                                 |        |   |          |      |          |
| 🔺 🚞 Networking   | 3                           |                        |                      |                            |                     |       |                                          |                                 |        |   |          |      |          |
| Bridge I         | Domains                     |                        | Properties           |                            |                     |       |                                          |                                 |        |   |          |      |          |
|                  | 1                           |                        | Route Tag Policy     | - VRF1_RTP                 |                     |       |                                          | i X                             |        |   |          |      |          |
|                  | Deployed VRFs (Simple Mode) |                        |                      |                            |                     |       |                                          | Policy History                  |        |   |          |      |          |
|                  | EPG Collection for Context  |                        |                      |                            |                     |       |                                          | T OILCY THRIDITY                |        |   |          |      |          |
| VRF              |                             |                        |                      |                            |                     |       |                                          | ACTIONS *                       |        |   |          |      |          |
| 🕨 🚞 Externa      | I Routed Networks           |                        | Properties           |                            |                     |       |                                          |                                 |        |   |          |      |          |
| 🕨 🛑 Route F      | Profiles                    |                        | Descriptio           | ne: optional               |                     |       |                                          | _                               |        |   |          |      |          |
| Protoco          | ol Policies                 |                        |                      |                            |                     |       |                                          |                                 |        |   |          |      |          |
| E4-C7 Set        | licies                      |                        | Te                   | ig: 100                    | •                   |       |                                          |                                 |        |   |          |      |          |
| 🕨 💼 Troublesh    | oot Policies                |                        | _                    |                            |                     |       |                                          |                                 |        |   |          |      |          |
| Monitoring       | Policies                    |                        |                      |                            |                     |       |                                          |                                 |        |   |          |      |          |
| P 🔲 L4-L7 Serv   |                             |                        | 1                    |                            |                     |       |                                          |                                 |        |   |          |      |          |
|                  |                             |                        |                      |                            |                     |       |                                          | _                               |        |   |          |      |          |
|                  |                             |                        |                      |                            |                     |       |                                          |                                 |        |   |          |      |          |
|                  |                             |                        |                      |                            |                     |       |                                          |                                 |        |   |          |      |          |
|                  |                             |                        |                      |                            |                     |       |                                          |                                 |        |   |          |      |          |
|                  |                             |                        |                      |                            |                     |       |                                          |                                 |        |   |          |      |          |
|                  |                             |                        |                      |                            |                     |       |                                          |                                 |        |   |          |      |          |
|                  |                             |                        |                      |                            |                     |       | SHOW USAGE                               | SUBMIT CLOSE                    |        |   |          |      |          |
|                  |                             |                        |                      | - EIGRP                    | Address Family Type |       |                                          | EIGRP Address Family Context    |        |   |          |      |          |
|                  |                             |                        |                      |                            |                     |       | No items have b<br>Select Actions to cre | ieen found.<br>sate a new item. |        |   |          |      |          |
|                  |                             |                        |                      |                            |                     |       |                                          |                                 |        |   |          |      |          |
|                  |                             |                        |                      | DNS labels:                |                     |       |                                          |                                 |        |   |          |      |          |
|                  |                             |                        | L L                  | Route Tag Policy: V/PE1 DT |                     |       |                                          |                                 |        |   |          |      |          |
|                  |                             |                        |                      | wate hag rolley. VRF1_RTF  | <u> </u>            |       |                                          |                                 |        |   |          |      |          |
|                  |                             |                        |                      |                            |                     |       |                                          |                                 |        | S | HOW USAG | e su | BMIT     |

تكوين سياسة علامة المسار ل VRF2 (العلامة:200)، كما هو موضح في الصورة:

| uluilu<br>cisco            |                  |                          |                  |                           |                     |                                       |                                  |        |             |           |     |       |
|----------------------------|------------------|--------------------------|------------------|---------------------------|---------------------|---------------------------------------|----------------------------------|--------|-------------|-----------|-----|-------|
|                            |                  | earch: enter name, descr |                  |                           |                     |                                       |                                  |        |             |           |     |       |
| Tenant T1                  |                  | Sec. 10                  | VRE - VRE2       |                           |                     |                                       |                                  |        |             |           |     |       |
| 🔲 Quick Start              |                  |                          | VIXI - VIXI Z    |                           |                     |                                       |                                  | -      |             |           |     |       |
| Tenant T1                  |                  |                          |                  |                           |                     |                                       |                                  | Policy | Operational |           |     | Fault |
| Application                |                  |                          | <u>਼</u> ₹       |                           |                     | Δ 🛕 🕕 🕕 100                           |                                  |        |             |           |     |       |
| Internetion                | a Domains        |                          | Route Tag Policy | VENDER BTD                |                     |                                       |                                  |        |             |           |     |       |
| 🔺 🖿 VRFs                   |                  |                          |                  | y- vixi 2_ixii-           |                     |                                       |                                  |        |             |           |     |       |
| ▶ 🖻 VR                     | F1               |                          |                  |                           |                     |                                       | Policy History                   |        |             |           |     |       |
| ► P VR                     | IF2              |                          | €±               |                           |                     |                                       | ACTIONS +                        |        |             |           |     |       |
| <ul> <li>Extern</li> </ul> |                  |                          | Properties       |                           |                     |                                       |                                  |        |             |           |     |       |
| 🕨 🖿 Route                  | Profiles         |                          | N                | ame: VRF2_RTP             |                     |                                       |                                  |        |             |           |     |       |
| 🕨 🖿 Protoc                 | ol Policies      |                          | Descrip          | otion: optional           |                     |                                       |                                  |        |             |           |     |       |
| 🔲 L4-L7 Sei                | rvice Parameters |                          |                  |                           |                     |                                       |                                  |        |             |           |     |       |
| Security F                 | Policies         |                          | . L              | Tag: 200                  | <u> </u>            |                                       |                                  |        |             |           |     |       |
| Monitorine                 |                  |                          |                  |                           |                     |                                       |                                  |        |             |           |     |       |
| ▶ 💼 L4-L7 Se               | rvices           |                          |                  |                           |                     |                                       |                                  |        |             |           |     |       |
|                            |                  |                          |                  |                           |                     |                                       |                                  |        |             |           |     |       |
|                            |                  | 4                        |                  |                           |                     |                                       |                                  |        |             |           |     |       |
|                            |                  |                          |                  |                           |                     |                                       |                                  |        |             |           |     |       |
|                            |                  |                          |                  |                           |                     |                                       |                                  |        |             |           |     |       |
|                            |                  |                          |                  |                           |                     |                                       |                                  |        |             |           |     |       |
|                            |                  |                          |                  |                           |                     |                                       |                                  |        |             |           |     |       |
|                            |                  |                          |                  |                           |                     |                                       |                                  |        |             |           |     |       |
|                            |                  |                          |                  |                           |                     | SHOW USAGE                            | SUBMIT CLOSE                     |        |             |           |     |       |
|                            |                  |                          | EIGRP CONEX      | Per Address Family.       |                     |                                       |                                  |        |             |           |     |       |
|                            |                  |                          |                  | <ul> <li>EIGRE</li> </ul> | Address Family Type |                                       | EIGRP Address Family Context     |        |             |           |     |       |
|                            |                  |                          |                  |                           |                     | No items have<br>Select Actions to cr | been found.<br>reate a new item. |        |             |           |     |       |
|                            |                  |                          |                  |                           |                     |                                       |                                  |        |             |           |     |       |
|                            |                  |                          |                  | DNS labels                |                     |                                       |                                  |        |             |           |     |       |
|                            |                  |                          |                  | Route Teg Policy: VPE2 PT | P                   |                                       |                                  |        |             |           |     |       |
|                            |                  |                          |                  | Nogrondy. VRP2_R          | · · · ·             |                                       |                                  |        |             |           |     |       |
|                            |                  |                          |                  |                           |                     |                                       |                                  |        | S           | IOW USAGE | SUB | MIT   |

الخطوة 8: تحقق من الحالة وتحقق من سياسة تحديد الجهاز، كما هو موضح في الصورة:

| cisco            |                                    |                         |                                             |                                |                  |                                      | Operations     |          |   |  |  |  |
|------------------|------------------------------------|-------------------------|---------------------------------------------|--------------------------------|------------------|--------------------------------------|----------------|----------|---|--|--|--|
|                  |                                    | anch: enter name, descr | common   T1   infra   mg                    |                                |                  |                                      |                |          |   |  |  |  |
| Tenant T1        |                                    | S 10                    | Logical Interface                           | Context - consi                | Imer             |                                      |                |          |   |  |  |  |
| 💼 Quick Start    |                                    |                         | Logioarintoriado                            | Contoxt Conto                  |                  |                                      |                |          |   |  |  |  |
| 4 🐣 Tenant T1    |                                    |                         |                                             |                                |                  |                                      |                |          |   |  |  |  |
| Applicatio       | n Profiles                         |                         | <b>⊖ ↓</b>                                  |                                |                  |                                      |                |          |   |  |  |  |
| Networkin        | g                                  |                         |                                             |                                |                  |                                      |                |          |   |  |  |  |
| L4-L7 Ser        | vice Parameters                    |                         | Properties                                  |                                |                  |                                      |                |          |   |  |  |  |
| Security P       | olicies                            |                         | Connector Name:                             | consumer                       |                  |                                      |                |          |   |  |  |  |
| Troublesh        | oot Policies                       |                         | pluster internace.                          |                                | <u>*</u> 69      |                                      |                |          |   |  |  |  |
| Monitoring       | I Policies                         |                         | Associated Network:                         | Bridge Domain L3 I             | External Network |                                      |                |          |   |  |  |  |
|                  | Vices<br>Romino Oronh Tomplatao    |                         | L3 External Network: T1/ASA_OUT_L3OUT// 🛫 📳 |                                |                  |                                      |                |          |   |  |  |  |
| Eq-L7            | configurations                     |                         | Redistribute:                               | bgp 🗷 ospf 🗷 🔍 👻               |                  |                                      |                |          |   |  |  |  |
| Function         | n Profiles                         |                         |                                             |                                |                  |                                      |                |          |   |  |  |  |
| ▶ <b>■</b> L4-L7 | Devices                            |                         |                                             |                                |                  |                                      |                |          |   |  |  |  |
| 🕨 🖿 Import       | ed Devices                         |                         | Subnets:                                    |                                |                  |                                      |                | $\times$ | + |  |  |  |
| 🔺 🕅 Device       | s Selection Policies               |                         |                                             | IP/Mask                        | Scope            | Preferred                            | Subnet Control |          |   |  |  |  |
| 🔺 🖸 PE           | RMIT_ALL-ASA5585_SGT-N1            |                         |                                             |                                |                  | No items have been found.            |                |          |   |  |  |  |
|                  | consumer                           |                         |                                             |                                |                  | Select Actions to create a new item. |                |          |   |  |  |  |
| E                | provider                           |                         |                                             |                                |                  |                                      |                |          |   |  |  |  |
| 🕨 🖿 Deploy       | red Graph Instances                |                         | •                                           |                                |                  |                                      |                |          |   |  |  |  |
| 🕨 🖿 Deploy       | red Devices                        |                         | Virtual IP Addresses:                       |                                |                  |                                      |                | $\times$ | + |  |  |  |
| 📃 Inband         | Management Configuration for L4-L7 | 7 devices               |                                             | <ul> <li>IP Address</li> </ul> |                  |                                      |                |          |   |  |  |  |
| 🕨 🖿 Device       | Managers                           |                         |                                             |                                |                  | No New Advertising forward           |                |          | _ |  |  |  |
| 🕨 🖿 Chass        | is                                 |                         |                                             |                                |                  | Select Actions to create a new item. |                |          |   |  |  |  |
|                  |                                    |                         |                                             |                                |                  |                                      |                |          |   |  |  |  |
|                  |                                    |                         |                                             |                                |                  |                                      |                |          |   |  |  |  |

| ululu<br>cisco                                    |                  | Tenants                  |                                |                   |                           |                                                                   | Operations |   |   |  |  |
|---------------------------------------------------|------------------|--------------------------|--------------------------------|-------------------|---------------------------|-------------------------------------------------------------------|------------|---|---|--|--|
|                                                   |                  | common   T1   infra   mg |                                |                   |                           |                                                                   |            |   |   |  |  |
| Tenant T1                                         |                  | S 0                      | Logical Interface              | Context provid    | lor                       |                                                                   |            |   |   |  |  |
| 💼 Quick Start                                     |                  |                          | Logical Internace              | Context - provid  |                           |                                                                   |            |   |   |  |  |
| 🔺 🐣 Tenant T1                                     |                  |                          |                                |                   |                           |                                                                   |            |   |   |  |  |
| 🕨 🖿 Applicatio                                    | n Profiles       |                          |                                |                   |                           |                                                                   |            |   |   |  |  |
| 🕨 🖿 Networkir                                     | g                |                          |                                |                   |                           |                                                                   |            |   |   |  |  |
| 🖿 L4-L7 Service Parameters                        |                  |                          | Properties                     |                   |                           |                                                                   |            |   |   |  |  |
| 🕨 🖿 Security Policies                             |                  |                          | Connector Name:                | provider          |                           |                                                                   |            |   |   |  |  |
| 🕨 🚞 Troubleshoot Policies                         |                  |                          | Cluster Interface:             | inside            | <u>·</u> @                |                                                                   |            |   |   |  |  |
| 🕨 🖿 Monitoring Policies                           |                  |                          | Associated Network             | Bridge Domain     | Evternal Network          |                                                                   |            |   |   |  |  |
| 🔺 💼 L4-L7 Services                                |                  |                          | 3 External Network:            | T1/ASA IN LOUT/AS |                           |                                                                   |            |   |   |  |  |
| 🕨 🖿 L4-L7 Service Graph Templates                 |                  |                          | D. F. F.                       |                   |                           |                                                                   |            |   |   |  |  |
| Router configurations                             |                  |                          | Redistribute:                  | bgp 🙁 ospf 🙁 🔻    |                           |                                                                   |            |   |   |  |  |
| Function Profiles                                 |                  |                          |                                |                   |                           |                                                                   |            |   |   |  |  |
| L4-L7 Devices                                     |                  |                          | Subnets:                       |                   |                           |                                                                   |            |   |   |  |  |
| 🕨 🖿 Import                                        | Imported Devices |                          |                                |                   |                           |                                                                   |            | × | + |  |  |
| 🔺 💼 Devices Selection Policies                    |                  |                          | IP/Mask                        | Scope             | Preferred                 | Subnet Control                                                    |            |   |   |  |  |
| PERMIT_ALL-ASA5585_SGT-N1                         |                  |                          |                                |                   | No items have been found. |                                                                   |            |   |   |  |  |
| 1                                                 | consumer         |                          |                                |                   |                           | Select Actions to create a new item.                              |            |   |   |  |  |
|                                                   | provider         |                          |                                |                   |                           |                                                                   |            |   |   |  |  |
| 🕨 🖿 Deployed Graph Instances                      |                  |                          | 4                              |                   |                           |                                                                   |            |   |   |  |  |
| Deployed Devices                                  |                  | Virtual IP Addresses:    |                                |                   |                           |                                                                   | $\times$   | + |   |  |  |
| Inband Management Configuration for L4-L7 devices |                  |                          | <ul> <li>IP Address</li> </ul> |                   |                           |                                                                   |            |   |   |  |  |
| 🕨 🖿 Device Managers                               |                  |                          |                                |                   |                           |                                                                   |            |   |   |  |  |
| 🕨 🛄 Chassis                                       |                  |                          |                                |                   |                           | No items have been found.<br>Select Actions to create a new item. |            |   |   |  |  |
|                                                   |                  |                          |                                |                   |                           |                                                                   |            |   |   |  |  |
|                                                   |                  |                          |                                |                   |                           |                                                                   |            |   |   |  |  |

### تحقق من مثيل الرسم البياني الذي تم نشره، كما هو موضح في الصورة:

| Concilete interfaces<br>ASA5565_Device_1(()igabitEthernet0(1)<br>ASA5565_Device_1(()igabitEthernet0(1)<br>Encep  |          | Policy                 |
|----------------------------------------------------------------------------------------------------|----------|------------------------|
| Concrete interfaces<br>ASA5565_Device_1(f)(igabitEthernet0(f)<br>ASA5565_Device_1(f)(igabitEthernet0(f)<br>Encep |          | Policy                 |
| Concrete Interfaces<br>ASA5565_Device_1((DiggabitEthernet0/1)<br>ASA5565_Device_1(OiggabitEthernet0/1)<br>Encep  |          | Policy                 |
| Concrete Interfaces<br>A8A5595_Device_1((0)gabitEthernet0(1)<br>A8A5595_Device_1((0)gabitEthernet0(1)<br>Encep   |          | Police                 |
| Concrete Interfaces<br>A985585_Device_1I(0)gabitEthernet0/1)<br>A5A5586_Device_1/(0)gabitEthernet0/0)<br>Encep   |          |                        |
| Concrete Interfaces<br>ASA5565_Device_1(/olgabitEthernet0/r)<br>ASA5565_Device_1(/olgabitEthernet0/r)<br>Encap   |          |                        |
| Concrete Interfaces<br>A685585_Device_1()0(gabitEthernet0/1)<br>A885585_Device_1()0(gabitEthernet0/0)<br>Encep   |          |                        |
| Concrete interfaces<br>ASA5565_Device_1/(0igabitEthernet0/1)<br>ASA5565_Device_1/(0igabitEthernet0/0)<br>Encap   |          |                        |
| Concrete Interfaces<br>ASA5565_Device_1(/0igabitShernet0/r)<br>ASA5565_Device_1/(0igabitShernet0/r)<br>Encap     |          |                        |
| Concrete Interfaces<br>ASA5595_Device_1((GigabilEthernet0/1)<br>ASA5595_Device_1((GigabilEthernet0/0)<br>Encap   |          |                        |
| Concrete Interfaces<br>ASA5585_Device_1((0)gabitEthernet0/1)<br>ASA5585_Device_1((0)gabitEthernet0/0)<br>Encep   |          |                        |
| ASA5505_Device_1/[OigabitEthernet0/1]<br>ASA5505_Device_1/[OigabitEthernet0/0]<br>Encap                          |          |                        |
| ASA5585_Device_1/[OigabitEthernet0/0]<br>Encap                                                                   |          |                        |
| Encap                                                                                                    |          |                        |
| Encep                                                                                                    |          |                        |
|                                                                                                    | Class ID |                        |
| view 404                                                                                                    | 20272    |                        |
| wan- i ui                                                                                                    | 32173    |                        |
| vlan-102                                                                                                    | 49156    |                        |
|                                                                                                    |          |                        |
|                                                                                                    |          |                        |
|                                                                                                    |          |                        |
|                                                                                                    |          |                        |
|                                                                                                    |          |                        |
|                                                                                                    |          |                        |
|                                                                                                    |          |                        |
| rs                                                                                                    |          |                        |
| Name                                                                                                    | Value    | Override Name/Value To |
| rs                                                                                                    | Name     | Name Value             |

| cisco                                                                                                    |                                                           |                       |                    | VM Net                                     |                |               |                                                                                                 |                   | Operations              |            |
|----------------------------------------------------------------------------------------------------|-----------------------------------------------------------|-----------------------|--------------------|--------------------------------------------|----------------|---------------|-------------------------------------------------------------------------------------------------|-------------------|-------------------------|------------|
|                                                                                                    | ALL TENANTS   Add Tenant   Search: e                      | nter name, descr      | common   T1   in   |                                            |                |               |                                                                                                 |                   |                         |            |
| Tenant T1                                                                                                    |                                                           | <ul> <li>O</li> </ul> | Deployed D         | oviece                                     |                |               |                                                                                                 |                   |                         |            |
| 🔲 Quick Start                                                                                                    |                                                           |                       | Deployed D         | evices                                     |                |               |                                                                                                 |                   |                         |            |
| 4 🐣 Tenant T1                                                                                                    |                                                           |                       |                    |                                            |                |               |                                                                                                 |                   |                         |            |
| Application Profiles     Networking                                                                                                    |                                                           |                       | ⊖₹                 |                                            |                |               |                                                                                                 |                   |                         |            |
| L4-L7 Se                                                                                                    | irvice Parameters                                         |                       | A Device Name      |                                            |                |               | VRF                                                                                             |                   |                         |            |
| 🕨 🖿 Security F                                                                                                    | Policies                                                  |                       | ASA5585            |                                            |                |               | none                                                                                            |                   |                         |            |
| 🕨 🖿 Troubles                                                                                                    | hoot Policies                                             |                       |                    |                                            |                |               |                                                                                                 |                   |                         |            |
| Monitorin                                                                                                    | ig Policies                                               |                       |                    |                                            |                |               |                                                                                                 |                   |                         |            |
| ▶ 🖬 L4-L7                                                                                                    | Service Graph Templates                                   |                       |                    |                                            |                |               |                                                                                                 |                   |                         |            |
| 🕨 🖿 Route                                                                                                    | er configurations                                         |                       |                    |                                            |                |               |                                                                                                 |                   |                         |            |
| 🕨 🖿 Funct                                                                                                    | ion Profiles                                              |                       |                    |                                            |                |               |                                                                                                 |                   |                         |            |
| E L4-L7                                                                                                    | Devices<br>ted Devices                                    |                       |                    |                                            |                |               |                                                                                                 |                   |                         |            |
| Devices Selection Policies                                                                                                    |                                                           |                       |                    |                                            |                |               |                                                                                                 |                   |                         |            |
| PERMIT_ALL-ASA5585_SGT-N1                                                                                                    |                                                           |                       |                    |                                            |                |               |                                                                                                 |                   |                         |            |
| 📜 consumer                                                                                                    |                                                           |                       |                    |                                            |                |               |                                                                                                 |                   |                         |            |
| 🛋 🗖 Depic                                                                                                    | provider<br>wed Graph Instances                           |                       |                    |                                            |                |               |                                                                                                 |                   |                         |            |
| ⊿ 💙 PE                                                                                                    | ERMIT_ALL-ASA5585_SGT-T1                                  |                       |                    |                                            |                |               |                                                                                                 |                   |                         |            |
| 1                                                                                                    | Function Node - N1                                        |                       |                    |                                            |                |               |                                                                                                 |                   |                         |            |
| A Depic                                                                                                    | oyed Devices                                              |                       |                    |                                            |                |               |                                                                                                 |                   |                         |            |
| A A A                                                                                                    | BGP Device Configuration                                  |                       |                    |                                            |                |               |                                                                                                 |                   |                         |            |
|                                                                                                    | OSPF Device Configuration                                 |                       |                    |                                            |                |               |                                                                                                 |                   |                         |            |
| <b>▲</b> \$*                                                                                                    | PERMIT_ALL-ASA5585_SGT-T1                                 |                       |                    |                                            |                |               |                                                                                                 |                   |                         |            |
|                                                                                                    | BGP Graph Instance Configuration                          |                       |                    |                                            |                |               |                                                                                                 |                   |                         |            |
| 4                                                                                                    | V* N1                                                     |                       |                    |                                            |                |               |                                                                                                 |                   |                         |            |
| _                                                                                                    | 📃 Connector N1/consumer                                   |                       |                    |                                            |                |               |                                                                                                 |                   |                         |            |
| (E) where                                                                                                    | E Connector N1/provider                                   |                       |                    |                                            |                |               |                                                                                                 |                   |                         |            |
| 🔲 Inban                                                                                                    | d Management Configuration for L4-L7 device<br>e Managers | S                     |                    |                                            |                |               |                                                                                                 |                   |                         |            |
| 🖿 Chas                                                                                                    | sis                                                       |                       |                    |                                            |                |               |                                                                                                 |                   |                         |            |
| ahah                                                                                                    | Autor Toronte                                             | <b>F</b> alwia        | AN INTERNATION     | 14120-0-0-0-0-0-0-0-0-0-0-0-0-0-0-0-0-0-0- |                | den la        | Occurting                                                                                       |                   | 0                       | :          |
| CISCO                                                                                                    | System Tenants                                            | F abric               |                    |                                            |                |               |                                                                                                 |                   | ~                       | 1          |
| Tenant T1                                                                                                    |                                                           |                       | Oran France tirana |                                            |                |               |                                                                                                 |                   |                         |            |
| Duick Start                                                                                                    |                                                           | Device USPF           | Configurations     |                                            |                |               |                                                                                                 |                   |                         |            |
| <ul> <li>Tenant T1</li> <li>Application Pro</li> </ul>                                                                                                    | files                                                     | €±                    |                    |                                            |                |               |                                                                                                 |                   |                         |            |
| Networking                                                                                                    | Parameters                                                | Name                  | Enable             | e Context Name                             | Address Family | Area          | Area Control                                                                                    | Area Type         | Networks                |            |
| Security Policie                                                                                                    | 8                                                         | ASA_IN_L3OUT_area     | _0 True            | VRF2                                       | IPv4           | Backbone area | Send redistributed LSAs into NSSA<br>Originate summary LSA<br>Send redistributed LSAs into NSSA | karea Regulararea | ASA_IN_EXT_NET (10.10.1 | 10.0/24)   |
| <ul> <li>Troubleshoot P</li> <li>Monitoring Policity</li> </ul>                                                                                                    | folicies<br>cies                                          | ASA_OUT_E3OUT_a       | ea_U Irue          | VRF1                                       | IPv4           | Backbone area | Originate summary LSA                                                                           | Regular area      | ASA_OUT_EXT_NET (20.2)  | 0.20.0/24) |
| L4-L7 Services                                                                                                    | a Crash Tamalatan                                         |                       |                    |                                            |                |               |                                                                                                 |                   |                         |            |
| Router confi                                                                                                    | igurations                                                |                       |                    |                                            |                |               |                                                                                                 |                   |                         |            |
| Function Print End Function Print Function Print Functi Print Function Print Function Print F | ofiles<br>es                                              |                       |                    |                                            |                |               |                                                                                                 |                   |                         |            |
| Imported De                                                                                                    | avices                                                    |                       |                    |                                            |                |               |                                                                                                 |                   |                         |            |
| Devices Sel<br>PERMIT,<br>PERMIT,                                                                                                    | lection Policies<br>_ALL-ASA5585_SGT-N1                   |                       |                    |                                            |                |               |                                                                                                 |                   |                         |            |
| 💷 const<br>💷 provi                                                                                                    | umer<br>dar                                               |                       |                    |                                            |                |               |                                                                                                 |                   |                         |            |
| 🔺 🖿 Deployed G                                                                                                    | raph Instances                                            |                       |                    |                                            |                |               |                                                                                                 |                   |                         |            |
| ✓ Y PERMIT                                                                                                    | _ALL-ASA5585_SGT-T1<br>tion Node - N1                     |                       |                    |                                            |                |               |                                                                                                 |                   |                         |            |
| 🔺 🚞 Deployed D                                                                                                    | evices                                                    |                       |                    |                                            |                |               |                                                                                                 |                   |                         |            |
| <ul> <li>ASA558</li> <li>BGP</li> </ul>                                                                                                    | perione<br>Device Configuration                           |                       |                    |                                            |                |               |                                                                                                 |                   |                         |            |
|                                                                                                    | Device Configuration                                      |                       |                    |                                            |                |               |                                                                                                 |                   |                         |            |
| B                                                                                                    | GP Graph Instance Configuration                           |                       |                    |                                            |                |               |                                                                                                 |                   |                         |            |
| ■ 0:<br>■ \\ \\ N                                                                                                    | SPF Graph Instance Configuration                          |                       |                    |                                            |                |               |                                                                                                 |                   |                         |            |
| 1                                                                                                    | Connector N1/consumer                                     |                       |                    |                                            |                |               |                                                                                                 |                   |                         |            |
| 📃 Inband Man                                                                                                    | agement Configuration for L4-L7 devices                   |                       |                    |                                            |                |               |                                                                                                 |                   |                         |            |
| 🖿 Device Man<br>💼 Chassie                                                                                                    | agers                                                     |                       |                    |                                            |                |               |                                                                                                 |                   |                         |            |
|                                                                                                    |                                                           |                       |                    |                                            |                |               |                                                                                                 |                   |                         |            |

## التحقق من الصحة واستكشاف الأخطاء وإصلاحها

تكوين APIC للمستأجر:

apic1# sh running-config tenant T1

Command: show running-config tenant T1 #

Time: Thu Feb 25 16:05:14 2016 #

tenant T1

```
access-list PERMIT_ALL
                                                                         match ip
                                                                              exit
                                                                 contract PERMIT_ALL
                                                                      scope tenant
                                                                subject PERMIT_ALL
                                                    access-group PERMIT_ALL both
                                                           1417 graph ASA5585_SGT
                                                                             exit
                                                                              exit
                                                                    vrf context VRF1
                                                                              exit
                                                                    vrf context VRF2
                                                                              exit
                                                                  13out ASA_IN_L3OUT
                                                                   vrf member VRF2
                                                                              exit
                                                                 13out ASA_OUT_L3OUT
                                                                   vrf member VRF1
                                                                              exit
                                                                   13out N3K-1_L3OUT
                                                                   vrf member VRF1
                                                                              exit
                                                                   13out N3K-2_L3OUT
                                                                   vrf member VRF2
                                                                              exit
                                                                   bridge-domain BD1
                                                                   vrf member VRF1
                                                                              exit
                                                                   bridge-domain BD2
                                                                   vrf member VRF2
                                                                              exit
                                                                     application AP1
                                                                          epg EPG1
                                                        bridge-domain member BD1
                                                                            exit
                                                                           epg EPG2
                                                        bridge-domain member BD2
                                                                            exit
                                                                              exit
                                   external-13 epg ASA_IN_EXT_NET 13out ASA_IN_L3OUT
                                                                   vrf member VRF2
                                                            match ip 10.10.10.0/24
                                                                              exit
                                 external-13 epg ASA_OUT_EXT_NET 13out ASA_OUT_L3OUT
                                                                   vrf member VRF1
                                                            match ip 20.20.20.0/24
                                                                              exit
                                     external-13 epg N3K-1_EXT_NET 13out N3K-1_L3OUT
                                                                   vrf member VRF1
                                                            match ip 10.10.10.0/24
                                                      contract consumer PERMIT_ALL
                                                                              exit
                                     external-13 epg N3K-2_EXT_NET 13out N3K-2_L3OUT
                                                                   vrf member VRF2
                                                            match ip 20.20.20.0/24
                                                      contract provider PERMIT_ALL
                                                                              exit
                                                         interface bridge-domain BD1
                                                                              exit
                                                         interface bridge-domain BD2
                                                                               exit
1417 cluster name ASA5585 type physical vlan-domain T1_PHY service FW function go-to
                                                   cluster-device ASA5585_Device_1
```

cluster-interface inside member device ASA5585\_Device\_1 device-interface GigabitEthernet0/1 interface ethernet 1/2 leaf 106 exit exit cluster-interface outside member device ASA5585\_Device\_1 device-interface GigabitEthernet0/0 interface ethernet 1/2 leaf 105 exit exit exit 1417 graph ASA5585\_SGT contract PERMIT\_ALL service N1 device-cluster-tenant T1 device-cluster ASA5585 mode FW\_ROUTED connector consumer cluster-interface outside 1417-peer tenant T1 out ASA\_OUT\_L3OUT epg ASA\_OUT\_EXT\_NET redistribute bgp,ospf exit connector provider cluster-interface inside 1417-peer tenant T1 out ASA\_IN\_L3OUT epg ASA\_IN\_EXT\_NET redistribute bgp,ospf exit rtr-cfg ASA5585 exit connection C1 terminal consumer service N1 connector consumer connection C2 terminal provider service N1 connector provider exit rtr-cfg ASA5585 router-id 3.3.3.3 exit exit apic1#

التحقق من علاقة OSPF المجاورة وجدول التوجيه على صفحة 101:

leaf101# show ip ospf neighbors vrf T1:VRF1 OSPF Process ID default VRF T1:VRF1 Total number of neighbors: 2 Neighbor ID Pri State Up Time Address Interface 02:07:19 192.168.1.1 Vlan8 1 FULL/BDR 1.1.1.1 FULL/BDR 00:38:35 192.168.1.5 Vlan9 1 3.3.3.3 leaf101# show ip route vrf T1:VRF1 "IP Route Table for VRF "T1:VRF1 denotes best ucast next-hop '\*' denotes best mcast next-hop '\*\*' [x/y]' denotes [preference/metric]' <string>' in via output denotes VRF <string>%' ubest/mbest: 1/0 ,10.10.10.0/24 via 192.168.1.1, vlan8, [110/8], 01:59:50, ospf-default, intra\* ubest/mbest: 1/0 ,20.20.20.0/24 via 192.168.1.5, vlan9, [110/22], 00:30:20, ospf-default, inter\* ubest/mbest: 2/0, attached, direct ,100.100.100.100/32 via 100.100.100.100, lo1, [1/0], 02:21:22, local, local\* via 100.100.100.100, lo1, [1/0], 02:21:22, direct\* ubest/mbest: 1/0, attached, direct ,192.168.1.0/30 via 192.168.1.2, vlan8, [1/0], 02:35:53, direct\* ubest/mbest: 1/0, attached ,192.168.1.2/32 via 192.168.1.2, vlan8, [1/0], 02:35:53, local, local\* ubest/mbest: 1/0, attached, direct ,192.168.1.4/30 via 192.168.1.6, vlan9, [1/0], 02:20:53, direct\* ubest/mbest: 1/0, attached ,192.168.1.6/32 via 192.168.1.6, vlan9, [1/0], 02:20:53, local, local\*

ubest/mbest: 1/0 ,192.168.1.8/30 via 192.168.1.5, vlan9, [110/14], 00:30:20, ospf-default, intra\* ubest/mbest: 1/0 ,200.200.200.200/32 via 192.168.1.5, vlan9, [110/15], 00:30:20, ospf-default, intra\* التحقق من علاقة OSPF المجاورة وجدول التوجيه على صفحة 102:

leaf102# show ip ospf neighbors vrf T1:VRF2 OSPF Process ID default VRF T1:VRF2 Total number of neighbors: 2 Neighbor ID Pri State Up Time Address Interface 3.3.3.3 FULL/BDR 00:37:07 192.168.1.9 Vlan14 1 FULL/BDR 02:09:59 192.168.1.13 Vlan15 1 2.2.2.2 leaf102# show ip route vrf T1:VRF2 "IP Route Table for VRF "T1:VRF2 denotes best ucast next-hop '\*' denotes best mcast next-hop '\*\*' [x/y]' denotes [preference/metric]' <string>' in via output denotes VRF <string>%' ubest/mbest: 1/0 ,10.10.10.0/24 via 192.168.1.9, vlan14, [110/22], 00:35:22, ospf-default, inter\* ubest/mbest: 1/0 ,20.20.20.0/24 via 192.168.1.13, vlan15, [110/8], 02:08:13, ospf-default, intra\* ubest/mbest: 1/0 ,192.168.1.4/30 via 192.168.1.9, vlan14, [110/14], 00:35:22, ospf-default, intra\* ubest/mbest: 1/0, attached, direct ,192.168.1.8/30 via 192.168.1.10, vlan14, [1/0], 02:14:29, direct\* ubest/mbest: 1/0, attached ,192.168.1.10/32 via 192.168.1.10, vlan14, [1/0], 02:14:29, local, local\* ubest/mbest: 1/0, attached, direct ,192.168.1.12/30 via 192.168.1.14, vlan15, [1/0], 02:09:04, direct\* ubest/mbest: 1/0, attached ,192.168.1.14/32 via 192.168.1.14, vlan15, [1/0], 02:09:04, local, local\* ubest/mbest: 2/0, attached, direct ,200.200.200.200/32 via 200.200.200.200, lo4, [1/0], 02:10:02, local, local\* via 200.200.200.200, lo4, [1/0], 02:10:02, direct\*

### التحقق من التكوين، وعلاقة جوار OSPF وجدول التوجيه على ASA 5585:

ASA5585# sh run interface 1 interface GigabitEthernet0/0 no nameif security-level 0 no ip address 1 interface GigabitEthernet0/0.101 nameif externalIf security-level 50 ip address 192.168.1.5 255.255.255.252 1 interface GigabitEthernet0/1 no nameif security-level 100 no ip address 1 interface GigabitEthernet0/1.102 nameif internalIf

```
security-level 100
                                                       ip address 192.168.1.9 255.255.255.252
                                                                                            !
                                                                      interface Management0/0
                                                                             management-only
                                                                           nameif management
                                                                            security-level 0
                                                         ip address 172.23.97.1 255.255.254.0
                                                                       ASA5585# sh run router
                                                                               router ospf 1
                                                                           router-id 3.3.3.3
                                                   network 192.168.1.4 255.255.255.252 area 0
                                                   network 192.168.1.8 255.255.255.252 area 0
                                                                                      area O
                                                                             log-adj-changes
                                                                                            1
                                                                    ASA5585# sh ospf neighbor
                   Neighbor ID
                                 Pri State
                                                       Dead Time Address
                                                                                    Interface
                   FULL/DR
                                  0:00:38 192.168.1.6 externalIf 1 100.100.100.100
                                   0:00:33 192.168.1.10 internalIf 1 200.200.200.200
                   FULL/DR
                                                                       ASA5585# sh route ospf
                                                                            Routing Table: T1
                     Codes: L - local, C - connected, S - static, R - RIP, M - mobile, B - BGP
                         D - EIGRP, EX - EIGRP external, O - OSPF, IA - OSPF inter area
                         N1 - OSPF NSSA external type 1, N2 - OSPF NSSA external type 2
                                   E1 - OSPF external type 1, E2 - OSPF external type 2
                  i - IS-IS, su - IS-IS summary, L1 - IS-IS level-1, L2 - IS-IS level-2
                ia - IS-IS inter area, * - candidate default, U - per-user static route
                    o - ODR, P - periodic downloaded static route, + - replicated route
                                                            Gateway of last resort is not set
                                                                     10.10.10.0 255.255.255.0
                                                            O IA
                                     via 192.168.1.6, 00:22:57, externalIf [110/18]
                                                            O IA
                                                                     20.20.20.0 255.255.255.0
                                    via 192.168.1.10, 00:22:47, internalIf [110/18]
                                                              200.200.200.200 255.255.255.255
                                                     0
                                    via 192.168.1.10, 00:22:47, internalIf [110/11]
                                                                      ASA5585# sh access-list
                      (access-list cached ACL log flows: total 0, denied 0 (deny-flow-max 4096
                                                               alert-interval 300
                            access-list access-list-inbound; 3 elements; name hash: 0xcb5bd6c7
access-list access-list-inbound line 1 extended permit tcp any any eq www (hitcnt=0) 0xc873a747
        access-list access-list-inbound line 2 extended permit tcp any any eq https (hitcnt=0)
                                                                                   0x48bedbdd
```

access-list access-list-inbound line 3 extended permit icmp any any (hitcnt=6) 0xe4b5a75d التحقق من التكوين، وجدول علاقة جوار OSPF والتوجيه على N3K-1:

N3K-1# sh run ospf Command: show running-config ospf! Time: Thu Feb 25 15:40:55 2016! (version 6.0(2)U3(7 feature ospf router ospf 1 router-id 1.1.1.1 interface Ethernet1/21 ip router ospf 1 area 0.0.0.1 interface Ethernet1/47 ip router ospf 1 area 0.0.0.1 N3K-1# sh ip ospf neighbors OSPF Process ID 1 VRF default Total number of neighbors: 1 Neighbor ID Pri State Up Time Address Interface 01:36:24 192.168.1.2 Eth1/47 1 100.100.100.100 FULL/DR N3K-1# sh ip ospf route OSPF Process ID 1 VRF default, Routing Table D) denotes route is directly attached (R) denotes route is in RIB) intra)(D) area 0.0.0.1) 10.10.10.0/24 via 10.10.10.0/Eth1/21\* , cost 4 inter)(R) area 0.0.0.1) 20.20.20.0/24 via 192.168.1.2/Eth1/47 , cost 62 intra)(R) area 0.0.0.1) 100.100.100.100/32 via 192.168.1.2/Eth1/47 , cost 41 intra)(D) area 0.0.0.1) 192.168.1.0/30

### التحقق من التكوين، وجدول علاقة جوار OSPF والتوجيه على N3K-2:

via 192.168.1.1/Eth1/47\* , cost 40

N3K-2# sh run ospf

Command: show running-config ospf! Time: Thu Feb 25 15:44:47 2016!

(version 6.0(2)U3(7
 feature ospf

router ospf 1 router-id 2.2.2.2

interface loopback0 ip ospf network point-to-point ip router ospf 1 area 0.0.0.0

interface Ethernet1/21
ip router ospf 1 area 0.0.0.1

interface Ethernet1/47 ip router ospf 1 area 0.0.0.1

N3K-2# sh ip ospf neighbors OSPF Process ID 1 VRF default Total number of neighbors: 1 Neighbor ID Pri State Up Time Address Interface FULL/DR 01:43:50 192.168.1.14 Eth1/47 1 200.200.200.200 N3K-2# sh ip ospf route OSPF Process ID 1 VRF default, Routing Table (R) denotes route is in RIB) D) denotes route is directly attached intra)(D) area 0.0.0.0) 2.2.2.0/30 via 2.2.2.0/Lo0\* , cost 1 inter)(R) area 0.0.0.1) 10.10.10.0/24 via 192.168.1.14/Eth1/47 , cost 62 intra)(D) area 0.0.0.1) 20.20.20.0/24 via 20.20.20.0/Eth1/21\* , cost 4 intra)(D) area 0.0.0.1) 192.168.1.12/30 via 192.168.1.13/Eth1/47\* , cost 40

التحقق من قواعد عامل تصفية العقد على الورقة وعدد مرات ضرب الحزمة:.

leaf101# show system internal policy-mgr stats Requested Rule Statistics [CUT] Rule (4107) DN (sys/actrl/scope-3112964/rule-3112964-s-32773-d-49158-f-33) Ingress: 1316, Egress: 0, Pkts: 0 RevPkts: 0 Rule (4108) DN (sys/actrl/scope-3112964/rule-3112964-s-49158-d-32773-f-33) Ingress: 1317, Egress: 0, Pkts: 0 RevPkts: 0 leaf101# show system internal policy-mgr stats Requested Rule Statistics [CUT] Rule (4107) DN (sys/actrl/scope-3112964/rule-3112964-s-32773-d-49158-f-33) Ingress: 2317, Egress: 0, Pkts: 0 RevPkts: 0 Rule (4108) DN (sys/actrl/scope-3112964/rule-3112964-s-49158-d-32773-f-33) Ingress: 2317, Egress: 0, Pkts: 0 RevPkts: 0

إختبار قابلية الوصول بين N3K-1 و N3K-2:

N3K-1# ping 20.20.20.1 source 10.10.10.1 PING 20.20.20.1 (20.20.20.1) from 10.10.10.1: 56 data bytes bytes from 20.20.20.1: icmp\_seq=0 ttl=250 time=2.098 ms 64 bytes from 20.20.20.1: icmp\_seq=1 ttl=250 time=0.922 ms 64 bytes from 20.20.20.1: icmp\_seq=2 ttl=250 time=0.926 ms 64 bytes from 20.20.20.1: icmp\_seq=3 ttl=250 time=0.893 ms 64 bytes from 20.20.20.1: icmp\_seq=4 ttl=250 time=0.941 ms 64 packets transmitted, 5 packets received, 0.00% packet loss 5
round-trip min/avg/max = 0.893/1.156/2.098 ms

N3K-2# ping 10.10.10.1 source 20.20.20.1 PING 10.10.10.1 (10.10.10.1) from 20.20.20.1: 56 data bytes bytes from 10.10.10.1: icmp\_seq=0 ttl=250 time=2.075 ms 64 bytes from 10.10.10.1: icmp\_seq=1 ttl=250 time=0.915 ms 64 bytes from 10.10.10.1: icmp\_seq=2 ttl=250 time=0.888 ms 64 bytes from 10.10.10.1: icmp\_seq=3 ttl=250 time=1.747 ms 64 bytes from 10.10.10.1: icmp\_seq=4 ttl=250 time=0.828 ms 64

--- ping statistics 10.10.10.1 --packets transmitted, 5 packets received, 0.00% packet loss 5 round-trip min/avg/max = 0.828/1.29/2.075 ms

مرفق هو ملف تكوين XML للمستأجر وملف تعريف وظيفة ASA، المستخدم لهذا العرض التوضيحي.

ةمجرتاا مذه لوح

تمجرت Cisco تايان تايانق تال نم قعومجم مادختساب دنتسمل اذه Cisco تمجرت ملاعل العامي عيمج يف نيم دختسمل لمعد يوتحم ميدقت لقيرشبل و امك ققيقد نوكت نل قيل قمجرت لضفاً نأ قظعالم يجرُي .قصاخل امهتغلب Cisco ياخت .فرتحم مجرتم اممدقي يتل القيفارت عال قمجرت اعم ل احل اوه يل إ أم اد عوجرل اب يصوُتو تامجرت الاذة ققد نع اهتي لوئسم Systems الما يا إ أم الا عنه يل الان الانتيام الال الانتيال الانت الما